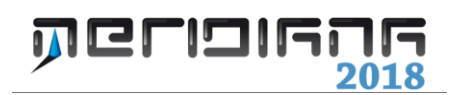

# Crea Atto di Aggiornamento

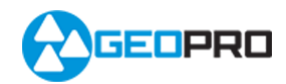

# INDICE

| Introduzione                                            | 2        |
|---------------------------------------------------------|----------|
| Creazione PDF: Casi Particolari                         | 2        |
| Creazione PDF: Diagnosi e avvertimenti                  | 3        |
| Creazione PDF: Inserimento dati Soggetti                | 4        |
| Creazione PDF: Inserimento dati particelle              | 6        |
| Creazione PDF: Inserimento dati particelle disallineate | 6        |
| Creazione PDF: Lettera D'incarico                       | 7        |
| Creazione PDF: Opzioni Grafica                          | 7        |
| Creazione PDF: Riepilogo                                | 10       |
| Creazione PDF: Inserimento dati per Invio Telematico    | 11       |
| Creazione PDF: Relazione tecnica strutturata            | 11       |
| Creazione PDF: Esito Creazione                          | 12       |
| Esempi                                                  | 12       |
| Esempio tipologia n. 1<br>Esempio tipologia n. 16       | 12<br>20 |
| Spostamento nomi particella                             | 27       |

#### Capitolo VIII - Crea Atto di aggiornamento

#### Introduzione

La funzione "Atto di aggiornamento" (attivabile dal menu Uscite o dal menu File|Esporta della vista Pregeo) avvia una procedura dotata di un'interfaccia "user-friendly" che consente la generazione dell'atto di aggiornamento Pregeo (file PDF).

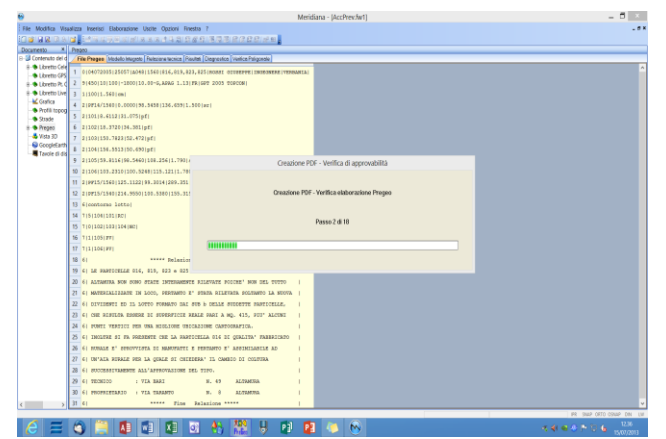

Una volta avviata la procedura il programma effettuerà dei controlli sull'atto di aggiornamento da produrre; questa fase richiederà un po' di tempo e durante la sua esecuzione il programma mostrerà a video una finestra con una barra di scorrimento e con la descrizione delle verifiche che sta svolgendo.

Al termine di questa fase il programma comunicherà all'utente per mezzo della finestra "Creazione PDF – Diagnosi e avvertimenti" uno dei seguenti risultati:

- Approvazione;
- esito negativo.

Nel caso in cui il libretto presenti delle misure il programma importerà automaticamente il file \*.dis viene utilizzato dalla procedura per effettuare le verifiche sulle mutue distanze.

Nel caso in cui l'importazione non andasse a buon fine si dovrà utilizzare il comando "Inserisci|File DIS" della Vista Distanze.

Si riporta di seguito la descrizione delle finestre della procedura.

#### Paragrafo I – Creazione PDF: Casi Particolari

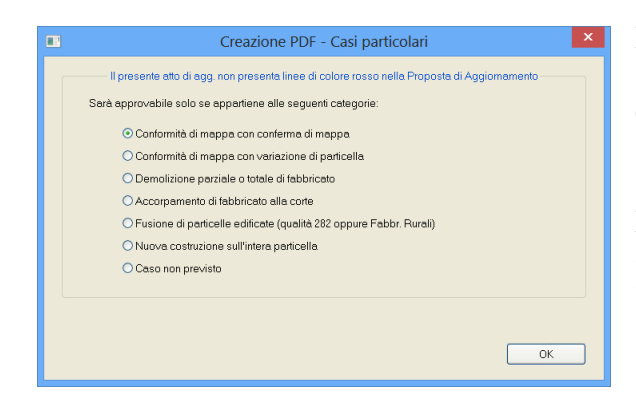

Il programma è in grado di riconoscere se il lavoro svolto è un caso particolare (libretto senza misure e senza linee di colore rosso nella proposta di aggiornamento) ed una volta individuato propone l'elenco dei casi.

Per poter andare avanti deve essere selezionato un caso e premere "OK"; seguirà la finestra "Creazione PDF – Diagnosi e avvertimenti".

#### Paragrafo II – Creazione PDF - Diagnosi e avvertimenti

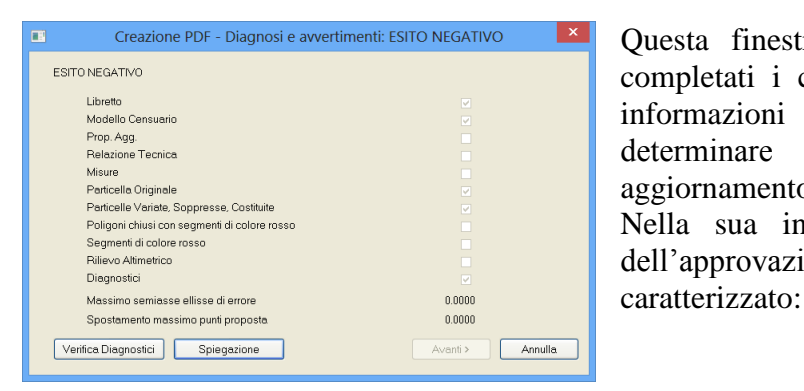

Questa finestra viene visualizzata una volta completati i controlli nel file PDF e mostra le informazioni che sono state utilizzate per determinare l'approvabilità dell'atto di aggiornamento. Nella sua intestazione viene riportato l'esito dell'approvazione mentre il suo contenuto è

- da una serie di elementi (Libretto, Modello Censuaurio, Prop. Agg. ecc.) che possono essere presenti nell'atto di aggiornamento e di cui ne mostra la presenza o la mancanza tramite l'apposita casella di spunta.
- Da due voci "Massimo semiasse ellisse di errore" e "Spostamento massimo punti proposta" a cui sono associati i valori corrispondenti (in questo caso sono entrambi zeri perché la tipologia scelta per mostrare questa finestra è la n. 1).

| Creazione PDF - Compatibilità diagnostici                                                                                                    |
|----------------------------------------------------------------------------------------------------|
| PF12/0370/1684 Trovato nelle Righe 8 del Libretto<br>PF19/0370/1684 Trovato nelle Righe 8 del Libretto<br>PF18/0370/1684 Trovato nelle Righe 8 del Libretto<br>PF18/0370/1684 Trovato nelle Righe 8 del Libretto<br>In base all'est media inserita (-8700)<br>Il calcolo prosegue nella rappresentazione cartografica Cassini-Soldner:<br>rototraslazione effettuata sulla posizione TAF dei 4 PF rilevati<br>dello stesso foglio citato nella riga 0<br>parametri adattamento : rotazione 38.7166 gc<br>parametri adattamento : cordi: Soli sulla delle discrepanze<br>tra la posizione dei PF desunta dalla TAF e quella determinata<br>dal Libretto |
| ОК                                                                                                    |

- Dal bottone "Verifica Diagnostici" che una volta premuto mostra i diagnostici dell'elaborazione Pregeo.

- Dal bottone "Spiegazione" che elenca eventuali anomalie sul modello censuario ed il risultato dato dalle ulteriori verifiche che vengono effettuate sull'atto di aggiornamento prima di creare il file PDF.

| Creazione PDF - Diagnosi e avvertimenti: spiegazione          |
|---------------------------------------------------------------|
| Development                                                   |
|                                                               |
| Proposita Aggiornamento: PROPOSI A DI AGGIORNAMENTI O ASSENTE |
| Segmenti di colore rosso: ——— > ASSEN II                      |
| Poligoni chiusi con segmenti di colore rosso:> ASSENTI        |
| Fillevo altimetrico: ——— > FILLEVO AL TIME I FICO ASSENTE     |
|                                                               |
|                                                               |
|                                                               |
|                                                               |
| ОК                                                            |

| Creazione PDF - Diagnosi e avvertiment       | ti: ESITO NEGATIVO |
|----------------------------------------------|--------------------|
| ESITO NEGATIVO                               |                    |
| Libretto                                     |                    |
| Modello Censuario                            |                    |
| Prop. Agg.                                   |                    |
| Relazione Tecnica                            |                    |
| Misure                                       |                    |
| Particella Originale                         |                    |
| Particelle Variate, Soppresse, Costituite    |                    |
| Poligoni chiusi con segmenti di colore rosso |                    |
| Segmenti di colore rosso                     |                    |
| Rilievo Altimetrico                          |                    |
| Diagnostici                                  |                    |
| Massimo semiasse ellisse di errore           | 0.0000             |
| Spostamento massimo punti proposta           | 0.0000             |
| Verifica Diagnostici Spiegazione             | Avanti > Annulla   |

Se l'esito dei controlli è negativo il bottone "Avanti" rimane disabilitato e non potrà essere abilitato in nessun modo.

- Se l'esito dei controlli è positivo ed il tipo verrà approvato automaticamente; il bottone "Avanti" risulta abilitato e, quindi, si può procedere con l'inserimento dei dati che andranno a costituire il file PDF).

| Modello Censuario                            | 2<br>2   |  |
|----------------------------------------------|----------|--|
| Prop. Agg.                                   | 2        |  |
| Relazione Tecnica                            |          |  |
| Misure                                       | ~        |  |
| Particella Originale                         | 1        |  |
| Particelle Variate, Soppresse, Costituite    | V        |  |
| Poligoni chiusi con segmenti di colore rosso | V        |  |
| Segmenti di colore rosso                     | <u>v</u> |  |
| Rilievo Altimetrico                          | V        |  |
| Diagnostici                                  | <u></u>  |  |
| Massimo semiasse ellisse di errore           | 0.0879   |  |
| Spostamento massimo punti proposta           | 0.3656   |  |
|                                              |          |  |
|                                              |          |  |
|                                              |          |  |

Premendo "Avanti" la procedura propone la finestra "Creazione PDF – Inserimento dati soggetti".

#### Paragrafo III - Creazione PDF: Inserimento dati soggetti

| B                                    | Creazione PDF - Inserimento dati soggetti 🛛 🗙 |                   |                   |            |                  |            |              |             |  |
|--------------------------------------|-----------------------------------------------|-------------------|-------------------|------------|------------------|------------|--------------|-------------|--|
|                                      | Sel.                                          | Soggetto          | Luogo             | Data N.    | Cod. Fisc./P.Iva | Altre Inf. | Sesso        | Tipo Sog.   |  |
| 1                                    | ¥                                             | ROSSI MARIO       | ANCONA            | 26/04/1975 | *****            |            | Maschio      | Dic. e Sot. |  |
|                                      |                                               |                   |                   |            |                  |            |              |             |  |
|                                      |                                               |                   |                   |            |                  |            |              |             |  |
| 4                                    | vgg. P                                        | ers. Fisica 🛛 🗛   | g. Pers. Giuridic | •          | Tutti            | Dic. Sot.  | Sel. Tutti   | Elimina     |  |
| 0                                    | arica S                                       | Gog. Lettera      | arica Sog. EMP    | ٦          | Des              | Dic. Sot.  | Desel. Tutti | 7           |  |
| G                                    | estion                                        | e Elenco Soggetti |                   | _          |                  |            |              | -           |  |
| Γ                                    |                                               |                   |                   |            |                  |            | Caric        | a Salva     |  |
| 0                                    | ozioni                                        | soggetti          |                   |            |                  |            |              |             |  |
| Separa dati con la virgola Anteorima |                                               |                   |                   |            |                  |            |              | a           |  |
|                                      |                                               |                   |                   |            |                  |            |              | 3           |  |
|                                      |                                               |                   |                   |            |                  |            | Avanti >     | Annulla     |  |

La finestra "Creazione PDF: Inserimento dati soggetti" consente di inserire i soggetti che verranno utilizzati dalla procedura. I dati relativi ai soggetti si possono gestire attraverso i comandi descritti di seguito:

 "Agg. Pers. Fisica": l'esecuzione del comando comporta l'apertura della finestra riportata qua a fianco dove l'utente può inserire i dati anagrafici della persona, calcolare il codice fiscale ed indicare il tipo di soggetto. Per completare l'inserimento del soggetto deve essere premuto il bottone "Aggiungi". Da questa finestra, infine, è anche possibile aggiungere una riga vuota premendo il bottone "Riga Vuota".

| Creazione PDF - Inserimento dati pers                                                                                                    | ona fisica n. 2                                                      |
|----------------------------------------------------------------------------------------------------|----------------------------------------------------------------------|
| Nome e Cognome<br>Nome: PLUTO<br>Cognome: PAPERINO                                                                                            | Tipo Soggetto<br>O Dichiarante<br>O Dic. e Sottoscrivente<br>O Altro |
| Sesso. Luogo e Data di Nascita<br>O Maschio O Ferminina<br>Stato: Italia V Prov. AG V<br>Luogo: AGRIGENTO<br>Giorno: V 1 Mese: V 1 Anno: 2000 | ×                                                                    |
| Codice Fiscale Altre Informazion PPRPLT00A01A089S Calcola PROPRIETA*1 Aggiungi Rige Vuota A                                                   | ni<br>000/1000                                                       |

- "Agg. Pers. Giuridica": l'esecuzione del comando comporta l'apertura della finestra riportata qua a fianco dove l'utente può inserire i dati associati all'azienda o ente ed indicare il tipo di soggetto. Anche da questa finestra è possibile aggiungere una riga vuota.
- "Elimina": per eliminare un soggetto;
- "Tutti Dic.": per dichiarare che tutti i soggetti inseriti sono dichiaranti;
- "Desel Dic.": per deselezionare la casella "Dic." per ogni soggetto inserito;
- "Sel. Tutti": per selezionare tutti i soggetti inseriti;
- "Desel. Tutti": per deselezionare tutti i soggetti inseriti.
- "Salva Elenco": per salvare l'elenco dei soggetti inseriti in un file di testo (\*.sog);
- "Carica Elenco": per caricare un elenco dei soggetti precedentemente salvato.
- "Carica Sog. EMP": per importare i soggetti presenti nell'estratto di mappa;
- "Carica Sog. Lettera": per importare i soggetti inseriti nella procedura lettera d'incarico;
- "Anteprima": per visualizzare l'anteprima della sezione "Firme delle parti o loro delegati" della pagina "Informazioni generali" dell'atto di aggiornamento;
- "Applica": per applicare le opzioni di visualizzazioni relative alle informazioni sui soggetti; le opzioni disponibili sono: separate da virgola, separate da spazi, con diciture (es. nato/a a, sede in ecc.).
- "Ripristina": per ripristinare la situazione che si aveva prima di applicare le opzioni sui soggetti.

I dati dei soggetti possono essere anche editati direttamente utilizzando l'apposita griglia della finestra.

Dopo l'inserimento dei dati relativi ai soggetti la finestra proposta dalla procedura è "Creazione PDF: Inserimento dati particelle".

#### Nota sulla tipologia del soggetto

Si fa presente che se il soggetto è stato definito "dichiarante" nel file PDF pagina "Informazioni generali" sezione "Firma delle parti o loro delegati" non viene inserito lo spazio per la firma viceversa se il soggetto è stato definito sia dichiarante che sottoscrivente.

Infine se il soggetto non è né sottoscrivente né dichiarante non verrà inserito nella pagina "Informazioni generali" sezione "Firma delle parti o loro delegati" ma sarà usato dalla procedura per altri scopi (Altro).

#### Paragrafo IV – Creazione PDF: Inserimento dati particelle

Nella prima parte della finestra è possibile scegliere mediante un apposito menu a tendina l'elenco delle particelle da riportare nell'intestazione del file PDF che verrà creato; l'elenco delle particelle può derivare dal modello integrato, dall'estratto di mappa e dalla riga zero. Nella seconda parte, invece, se il tipo di aggiornamento non è un frazionamento l'utente può, per ogni particella oggetto dell'atto di

|                               | Creazione PD                  | PF - Inserimento dati par | ticelle            | ×        |
|-------------------------------|-------------------------------|---------------------------|--------------------|----------|
| Per inserimento "Dati partice | elle" nell'intestazione delle | e pagine del file pdf     |                    |          |
| Elenco particelle da:         | Da Riga 0                     |                           | <b>~</b>           |          |
| Part. 1 1343                  |                               |                           |                    | <b>^</b> |
| Per inserimento dati pagina   | Informazione sui soggett      | i" del file pdf           |                    |          |
| Elenco particelle da:         | Modello Integrato (Pre        | egeo 10)                  | <b>×</b>           |          |
| Seleziona Tutto               | Part. All.                    | Motivo                    | Inf. Comp.         |          |
| Deseleziona Tutto             | AAB 🗹                         |                           |                    |          |
| Dichiarazioni UIU             |                               |                           |                    |          |
|                               |                               | < Indi                    | etro Avanti > Annu | lla      |

| _     | _ |
|-------|---|
| Dag   | 5 |
| I ag. | J |

| Denomin<br>Cognome           | azione AZIENDA                    | Tipo Soggetto<br>⊙ Dichiarante<br>○ Dic. e Sottoscrivente<br>○ Altro |
|------------------------------|-----------------------------------|----------------------------------------------------------------------|
| Luogo —<br>O Masch<br>Stato: | io Femmina<br>Italia V Prov. AG V |                                                                      |
| Luogo:<br>Giomo:             | AGRIGENTO<br>Mese: Anno:          | <b>▼</b>                                                             |
| Partita Iva                  | Altre Informaz                    | ioni                                                                 |

aggiornamento, dire se la ditta richiedente/dichiarata coincide o meno con la ditta catastale selezionando/deselezionando la casella posta nella colonna "All." (allineamento).

Questa selezione può essere effettuata anche utilizzando i bottoni "Seleziona Tutto" e "Deseleziona Tutto".

Le celle corrispondenti alle colonne "Motivo" e "Inf. Comp." si abiliteranno solo in caso di disallineamento.

I motivi del disallineamento possono essere:

- incompletezza dei dati anagrafici e/o titolarità;
- mancata o errata registrazione voltura (in questo caso l'informazione complementare corrisponde agli estremi della voltura);
- stato di fatto non legittimato.

|                                                              | Crea       | azione PDF - I | nserimer   | nto dati part | icella: dio | hiarazio | ni UIU |    |
|--------------------------------------------------------------|------------|----------------|------------|---------------|-------------|----------|--------|----|
| Per inserimento dati pagina "Modello censuario" del file pdf |            |                |            |               |             |          |        |    |
|                                                              | Particella | Comune+Sez.    | Sez. Urbar | Foglio        | Mapp. Nu    | Mapp. De | Sub.   |    |
| 1                                                            | 1          |                |            |               |             |          |        |    |
|                                                              |            |                |            |               |             |          |        |    |
|                                                              |            |                |            |               |             |          |        |    |
|                                                              |            |                |            |               |             |          |        |    |
|                                                              |            |                |            |               |             |          |        |    |
|                                                              |            |                |            |               |             |          |        |    |
|                                                              |            |                |            |               |             |          |        |    |
|                                                              |            |                |            |               |             |          |        |    |
|                                                              |            |                |            |               |             |          |        |    |
|                                                              |            |                |            |               |             |          |        |    |
|                                                              |            |                |            |               |             |          |        | ОК |

Con il comando "Dichiarazioni UIU" si apre la finestra a fianco in cui l'utente può inserire le informazioni relative all'identificativo catastale della corrispondente unità immobiliare urbana già censita al NCEU.

In particolare:

- comune e sezione
- sezione urbana
- foglio
- mappale numeratore/denominatore

- subalterno.

La finestra successiva varia a seconda del tipo di aggiornamento e dei dati inseriti ovvero:

- a) se il tipo è frazionamento segue la finestra "Creazione PDF Lettera D'incarico".
- b) Se il tipo non è frazionamento e le informazioni sui soggetti presentano tutte particelle allineate segue la finestra "Creazione PDF Lettera D'incarico".
- c) Se il tipo non è frazionamento e le informazioni sui soggetti presentano alcune particelle disallineate allora seguiranno una serie di finestre "Creazione PDF: Inserimento dati particelle disallineate" che serviranno appunto per inserire ulteriori dati relativi al disallineamento. Le finestre proposte sono tante quante sono le particelle dichiarate disallineate.

#### Paragrafo V – Creazione PDF: Inserimento dati particelle disallineate

|      | C            | reazione PDF | - Inserimento dati particelle disallineate | ×       |
|------|--------------|--------------|--------------------------------------------|---------|
| Part | icella: 1    |              |                                            |         |
|      | Soggetto     | Quota        | Titolo                                     |         |
| 1    | SIMONA       | 1/2          | ABITAZIONE                                 |         |
| 2    |              | ~            |                                            |         |
|      |              | 10           |                                            |         |
|      | FLOTO TOPOLI |              |                                            |         |
|      |              |              |                                            |         |
|      |              |              |                                            |         |
|      |              |              |                                            |         |
|      |              |              |                                            |         |
|      |              |              |                                            |         |
|      | Aggiungi     | Elimina      | < Indietro Avanti >                        | Annulla |
| _    |              |              |                                            |         |

Questa finestra sarà proposta per ogni particella dichiarata disallineata e serve per inserire le informazioni necessarie per eliminare il disallineamento.

Premendo il bottone "Aggiungi" verrà aggiunta una riga dove l'utente potrà indicare il soggetto (selezionabile tramite un apposito menu), la quota ed il titolo (anche questo selezionabile tramite un menu). Queste informazioni andranno a costituire il modulo "Informazione sui Soggetti" del file PDF. Una volta inserite queste informazioni seguirà la finestra "Creazione PDF - Lettera D'incarico".

#### Paragrafo VI – Creazione PDF: Lettera D'incarico

Tramite questa finestra è possibile inserire le informazioni relative alla lettera d'incarico; tale operazione potrà essere effettuata solo dopo aver spuntato la casella posta a fianco della voce "Lettera D'incarico".

Le motivazioni che determinano l'inserimento della lettera sono:

- per procedimento d'ufficio;
- sottoscrizione della lettera d'incarico da parte di tutti i titolari di diritti reali;
- mancata sottoscrizione dell'atto di aggiornamento e/o mancata autorizzazione al conferimento del mandato.

| Creazione PDF - Lettera d'incarico                                                                                               | ×     |
|----------------------------------------------------------------------------------------------------|-------|
| V Lettera D'incarico                                                                                                    |       |
| Motivazione                                                                                                    |       |
| O Per procedimento d'ufficio                                                                                                    |       |
| O Sottoscrizione della lettera d'incarico da parte di tutti i titolari di diritti reali                                          |       |
| <ul> <li>Mancata sottoscrizione dell'atto di aggiornamento e/o mancata autorizzazione al<br/>conterimento del mandato</li> </ul> |       |
| ☑ Delega alla rappresentanza nei contronti dell'Amministrazione finanziaria<br>Numero Totale Lettera d'incarico: 1               |       |
| Crea Lettera Dati FM                                                                                                    | nulla |

Il numero di lettere e l'eventuale delega alla rappresentanza nei confronti dell'amministrazione finanziaria possono essere inseriti solamente se le motivazioni scelte sono le ultime due dell'elenco.

|   |        | Creazi              | one PDF - Ir     | iserimento c      | lati particella    | a: firma mano     | ante FM | × |
|---|--------|---------------------|------------------|-------------------|--------------------|-------------------|---------|---|
| D | lic. d | lelle particelle co | n mancata sottos | crizione e/o auto | orizzazione al con | ferimento del man | dato    |   |
| ſ |        | Sel.                | Particella       | Comune            | Foglio             | Allegato          |         |   |
| · | 1      |                     | AAB              | C574              | 0038               | 0                 |         |   |
| 1 | 2      |                     | 1343             | C574              | 0038               | 0                 |         |   |
|   | 3      |                     | AAA              | C574              | 0038               | 0                 |         |   |
|   |        |                     |                  |                   |                    |                   |         |   |
|   |        |                     |                  |                   |                    |                   |         |   |
|   |        |                     |                  |                   |                    |                   |         |   |
|   |        |                     |                  |                   |                    |                   |         |   |
|   |        |                     |                  |                   |                    |                   |         |   |
| L | -      |                     |                  |                   |                    |                   |         |   |
|   |        |                     |                  |                   |                    |                   |         |   |
|   |        |                     |                  |                   |                    |                   | OK      |   |

Nel caso in cui l'utente selezioni la terza motivazione, si attiva il bottone "Dati FM", che consente di editare le informazioni per l'annotazione "firma mancante" tramite la finestra riportata qua a fianco. Inserendo queste informazioni non è più necessario compilare il modello censuario.

Affinchè l'annotazione sia inserita nell'atto di aggiornamento è necessario aver selezionato la casella di spunta "Sel.".

Premendo "Avanti" la procedura prosegue con la finestra "Creazione PDF - Opzioni Grafica".

#### Paragrafo VII – Creazione PDF: Opzioni Grafica

Dopo aver inserito i dati relativi alla lettera d'incarico la procedura continua visualizzando la finestra "Creazione PDF – Opzioni Grafica".

Questa finestra consente di introdurre nel file PDF le tavole relative ai seguenti schemi:

- proposta di aggiornamento;
- schema del rilievo;
- schema sviluppo;

sia in modo automatico che manuale.

|   | Creazio                                                           | one PDF - Opzior | ni grafica         | × |
|---|-------------------------------------------------------------------|------------------|--------------------|---|
| 1 | ntormazioni Geometriche<br>Numero di tavole di disegno inserite = | 1                | Aggiungi / Elimina |   |
| 8 | Schema del Rilievo<br>Numero di tavole di disegno inserite =      | 1                | Aggiungi / Elimina |   |
|   | Schema Sviluppo                                                   | 1                |                    |   |
|   | Numero di tavole di disegno inserite =                            | '                | Aggiungi / Elimina |   |

La creazione automatica delle tavole di ogni schema può essere attivata tramite il comando "Opzioni Pregeo" pagina "PDF".

Nel caso in cui l'opzione sia attiva per tutti gli schemi se il libretto è standard il programma propone una tavola per ogni schema se, invece, è una modesta entità viene proposta solo la tavola per la proposta di aggiornamento.

Per ogni schema il programma riporta nella finestra numero di tavole inserite.

|                                                                                                    | Opzioni Pregeo                                                                               |  |  |  |  |  |
|----------------------------------------------------------------------------------------------------|----------------------------------------------------------------------------------------------|--|--|--|--|--|
| File Uscite Riga 6 Se<br>Tipo agg.                                                                                                    | egnalazioni Comune Altri paesi - Ex città italiane Qualità Cod. annot. PDF Modello Censuario |  |  |  |  |  |
| – Opzioni inserimento soggetti att                                                                                                    | o di aggiornamento Pregeo (PDF)                                                              |  |  |  |  |  |
| Informazioni generali                                                                                                    | Informazioni soggetti                                                                        |  |  |  |  |  |
| V Nome                                                                                                    | V Nome                                                                                       |  |  |  |  |  |
| Data Nascita                                                                                                    | Data Nascita                                                                                 |  |  |  |  |  |
| Luogo                                                                                                    | Luogo                                                                                        |  |  |  |  |  |
| Cod. Fiscale                                                                                                    | Cod. Fiscale                                                                                 |  |  |  |  |  |
| Altre informazioni                                                                                                    | Altre informazioni                                                                           |  |  |  |  |  |
| Opzioni creazione automatica tavole atio di aggiornamento Pregeo (PDF)         Proposta Aggiornamento:       Attiva creazione automatica con max estensione         Schema Rilievo:       Attiva creazione automatica con max estensione         Schema Sviluppo:       Attiva creazione automatica con max estensione |                                                                                              |  |  |  |  |  |
|                                                                                                    | OK Annulla ?                                                                                 |  |  |  |  |  |

Per creare una tavola manualmente è sufficiente premere il bottone "Aggiungi/Elimina" dello schema corrispondente e eseguire il comando "Aggiungi" nell'anteprima che verrà aperta. Nell'anteprima dello schema le tavole possono essere anche eliminate per mezzo del comando "Elimina".

#### Aggiungere una tavola

Supponiamo di voler aggiungere un'ulteriore tavola per lo schema del rilievo; si riportano di seguito le operazioni da svolgere:

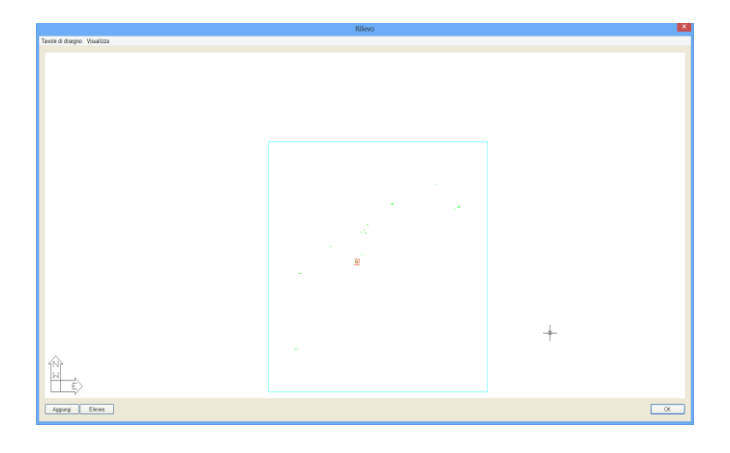

1) premere il bottone "Aggiungi/Elimina" dello schema del rilievo; il programma mostrerà il grafico e la tavola proposta.  premere il bottone "Aggiungi": comparirà una finestra dove l'utente dovrà inserire la scala (es. 1000, l'altezza testi (es. 20) ed indicare se introdurre o meno lo schema del rilievo. Premere "OK" per confermare i dati.

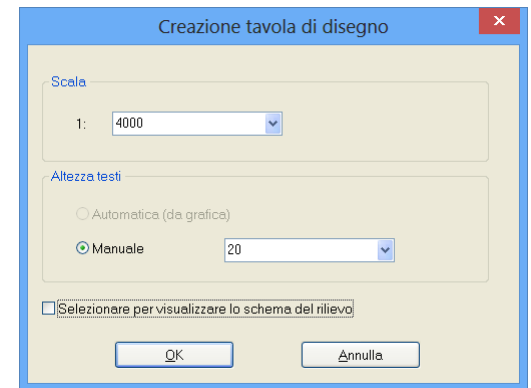

 Posizionare la tavola che si desidera aggiungere (quella con bordo nero) in maniera tale che racchiuda la parte di grafico desiderata. Premere il tasto sinistro del mouse per confermare.

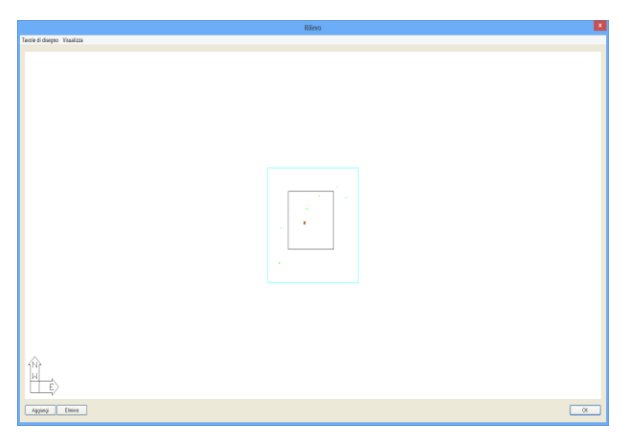

4) A questo punto l'operazione completata e premendo "OK" si ritorna alla finestra "Creazione PDF – Opzioni Grafica".

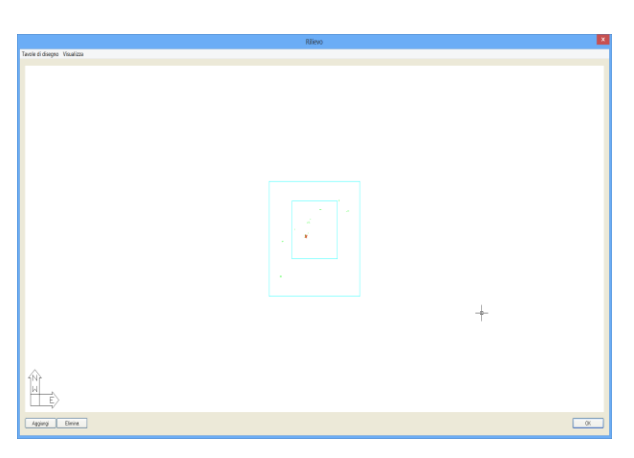

| Creazio                                                            | ne PDF - O | pzioni grafica      | ×       |
|--------------------------------------------------------------------|------------|---------------------|---------|
| Informazioni Geometriche<br>Numero di tavole di disegno inserite = | 1          | Aggiungi / Elimina  |         |
| Schema del Rilievo<br>Numero di tavole di disegno inserite =       | 2          | Aggiungi / Elimina  |         |
| Schema Sviluppo<br>Numero di tavole di disegno inserite =          | 1          | Aggiungi / Elimina  |         |
|                                                                    |            | < Indietro Avanti > | Annulla |

Il numero di tavole inserite per lo schema del rilievo ora non è più uno ma due.

### Eliminare una tavola

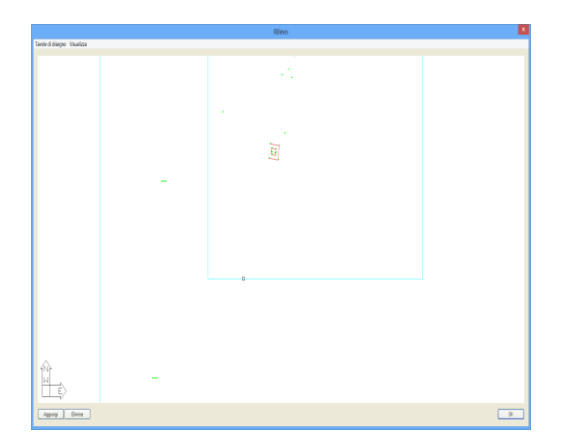

1) Premere il bottone "Elimina" e selezionare le tavole da eliminare tramite il mouse (nel frattempo si è abilitato l'operatore di selezione). Le tavole selezionate hanno il bordo tratteggiato.

 Completata la selezione si deve premere il tasto destro del mouse che determinerà l'apertura della finestra "Cancellazione Tavole" che, oltre a riportare il numero di tavole selezionate, chiede conferma per la cancellazione.

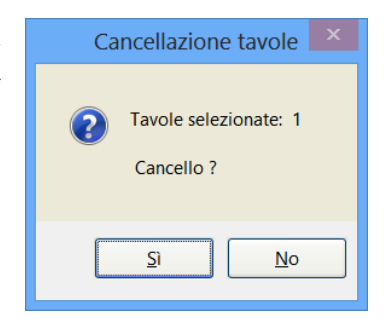

 Premendo "Si" le tavole verranno cancellate definitivamente. Con il bottone "OK" si esce dall'anteprima e nella finestra "Creazione PDF – Opzioni grafica" il numero di tavole non sarà più due ma uno.

#### Paragrafo VIII – Creazione PDF: Riepilogo

Dopo la finestra "Creazione PDF – Opzioni Grafica" segue la finestra "Creazione PDF – Riepilogo".

In questa finestra è possibile:

- verificare le informazioni che andranno a costituire il file PDF;
- inserire le informazioni complementari per le "Informazioni Censuarie".

|      |                       | Creazione PDF - Riepilogo | ×       |
|------|-----------------------|---------------------------|---------|
|      |                       | Riepilogo                 |         |
| Info | ormazioni Generali    |                           |         |
| Info | ormazioni Censuarie   |                           |         |
| Inf. | Complementari         |                           |         |
| Info | ormazioni Geometriche |                           |         |
| Lib  | oretto delle Misure   |                           |         |
| Re   | elazione Tecnica      |                           |         |
| Info | ormazione Soggetti    |                           |         |
| Sc   | hema del Rilievo      |                           |         |
| Sv   | iluppo                |                           |         |
|      |                       |                           |         |
|      |                       |                           |         |
|      |                       | < Indietro Avanti >       | Annulla |
|      |                       |                           |         |

Premendo "Avanti" la procedura mostrerà la finestra "Creazione PDF – Inserimento dati per Invio Telematico" descritta nel paragrafo successivo.

#### Paragrafo IX – Creazione PDF: Inserimento dati per Invio Telematico

Tramite questa finestra l'utente può, selezionando l'apposita casella di spunta, indicare al programma di introdurre il modulo "autodichiarazioni" nel file PDF. L'anteprima dell'autodichiarazione che verrà riportata nel file PDF può essere vista utilizzando il comando "Anteprima".

In questa finestra, inoltre, si possono introdurre le informazioni relative al "Deposito Comune".

| Creazione PDF - Invio telematico e dic. di deposito al comune                                                                                                    |
|----------------------------------------------------------------------------------------------------|
| ✓ Selezionare se si desidera predisporre l'atto per l'invio telematico                                                                                                    |
| Deposito Comune                                                                                                    |
| O Che il documento non è stato depositato presso il Comune competente perchè non richiesto<br>idalla normativa vigente                                                                                                    |
| Che II documento è stato depositato presso il     Comune competente per territorio ai sensi dell'art. 30, Deto:     comma 5 del D.P.R. 6 giugno 2001, n. 300 (ex art 18 L     47/85);                                         |
| Che il documento non è stato depositato presso il Comune competente per territorio ei sensi dell'art.<br>30 comma 10 del D.P.R. del 66 giugno 2001, n. 380 (ex. ultimo comma art. 18 L. 47/85), in quanto<br>predisposto per: |
| O Divisione Ereditaria                                                                                                    |
| O Donazione fra coniugi e parenti in linea retta                                                                                                    |
| O Esecuzione testamentaria                                                                                                    |
| Atti costitutivi, modificativi od estintivi di diritti reali di garanzia e di servitù                                                                                                    |
|                                                                                                    |
| Anteprima Indietro Avanti > Annulla                                                                                                    |

#### Paragrafo X – Creazione PDF: Relazione tecnica strutturata

|                                                                                                    | Creazione PDF - Relazione tecnica strutturata                                                                                                    | ×    |
|----------------------------------------------------------------------------------------------------|----------------------------------------------------------------------------------------------------|------|
| Zona:                                                                                                    |                                                                                                    |      |
| Sel                                                                                                    | Dichiarazione                                                                                                    |      |
| Image: A state of the state of the state | Part. con sup inferiore a 2000 mq non rilevate integralmente                                                                                                    |      |
|                                                                                                    |                                                                                                    |      |
|                                                                                                    |                                                                                                    |      |
|                                                                                                    |                                                                                                    |      |
| <                                                                                                    |                                                                                                    | >    |
| Le partic<br>rilevate<br>interame<br>material                                                                                                    | celle di superficie inferiore a 2000 mq non sono state<br>integralmente in quanto i confini non sono meterializzati<br>inte e la committenza non ne ha richiesto la<br>izzazione. | ^    |
|                                                                                                    |                                                                                                    | ~    |
| <                                                                                                    |                                                                                                    | >    |
| Tipolo                                                                                                    | igia 19 Avanti > Anni                                                                                                    | ulla |

Eventuali deroghe da applicare all'atto potranno essere gestite mediante una "Relazione tecnica strutturata" che verrà poi inserita nel file PDF. La gestione della "Relazione tecnica strutturata" nel programma è effettuata dalla finestra "Creazione PDF – Relazione tecnica strutturata".

Nella parte alta della finestra è possibile selezionare il tipo zona:

- zona urbana o di espansione urbanistica;
- zona extraurbana pianeggiante o parzialmente ondulata;
- zona extraurbana con terreno sfavorevole;

Dopo la zona segue l'elenco delle dichiarazioni tecniche che vengono individuate tramite i controlli iniziali della procedura.

Per poter andare avanti è necessario selezionare tutte le dichiarazioni tecniche perché una volta individuate devono essere obbligatoriamente inserite nel file PDF altrimenti l'atto di aggiornamento non verrebbe approvato.

La selezione della dichiarazione tecnica comporta la visualizzazione dell'anteprima riportata nella parte bassa della finestra (vedi immagine).

|    | Creazione PDF - Dichiarazione tecnica per Tipologia TR |  |  |  |  |  |  |  |  |
|----|--------------------------------------------------------|--|--|--|--|--|--|--|--|
| -5 | Rawedimento operoso                                    |  |  |  |  |  |  |  |  |
|    | ОК                                                     |  |  |  |  |  |  |  |  |

Se nella Riga 9 del Libretto Pregeo è stata indicata la tipologia TR il testo della dichiarazione tecnica verrà generato solamente quando l'utente inserirà le informazioni nella finestra "Creazione PDF Dichiarazione tecnica per tipologia TR" che si attiva selezionando il comando "Tipologia TR". In questa finestra l'utente può specificare se la rettifica è dovuta ad un "ravvedimento operoso" o ad una "rettifica per collaudo con esito negativo".

# Paragrafo XI – Creazione PDF: Esito Creazione

La finestra finale della procedura mostra l'esito della creazione.

Se la creazione è avvenuta con successo il bottone "Anteprima" si attiverà consentendo all'utente di visualizzare il file appena creato; altrimenti la finestra riporterà la motivazione per cui la creazione non è avvenuta. Le cause più comuni sono:

 la scelta del nome e del percorso di salvataggio non è avvenuta correttamente;

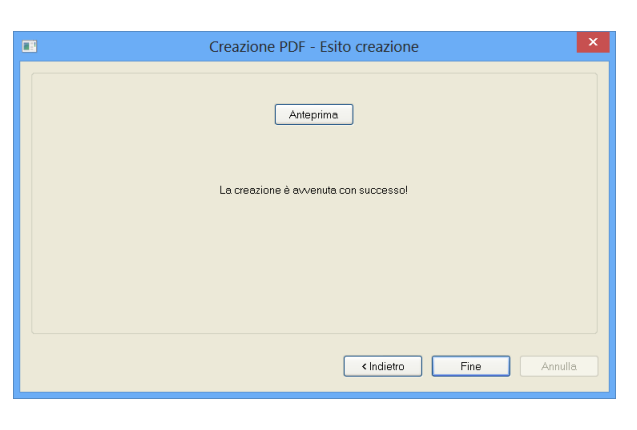

- al file è stato assegnato un nome ed un percorso di salvataggio uguale ad un file visualizzato in anteprima dal programma;
- si è verificato un errore durante la creazione del file PDF.

Nel caso in cui il file PDF generato non sia come desiderato o presenti delle inesattezze l'utente può sempre tornare indietro alle finestre precedenti e modificare i dati finchè non raggiunge il risultato desiderato; i dati inseriti nella procedura non andranno persi nella sessione corrente e soprattutto se il file \*.gpo viene salvato; nei paragrafi successivi sono riportati alcuni esempi.

# Paragrafo XII – Esempi

Tipologia di aggiornamento MC - conformità di mappa

Caratteristiche:

|                                   |                      |                 |                               |                                |                                         | Meridiar      |          |  |              |              |
|-----------------------------------|----------------------|-----------------|-------------------------------|--------------------------------|-----------------------------------------|---------------|----------|--|--------------|--------------|
| Modifica Visua                    | lizza Inserisci E    | laborazione     | Uscite Opzioni Fina           | estra ?                        |                                         |               |          |  |              | - 1          |
|                                   | 1 M 1 M 10 M         |                 | -12 x 2 + 2 SI                | 0.400130                       | TRACEL                                  |               |          |  |              |              |
| manto Bill                        | Energies (           |                 |                               |                                |                                         |               |          |  |              |              |
| Contenuto del d                   | Prezes - Bian I      |                 |                               |                                |                                         |               |          |  |              |              |
| Libretto Cele                     |                      |                 | -                             |                                |                                         |               |          |  |              |              |
| Libretto GPS                      | Riga                 | Tin             | o () •                        |                                |                                         |               |          |  |              |              |
| Libretto Pt. C                    | nga                  | тp              |                               |                                |                                         |               |          |  |              |              |
| Libretto Live                     |                      |                 |                               |                                |                                         |               |          |  |              |              |
| Grafica                           | Deli di archiviazion | e e identificat | No celetele                   |                                |                                         |               |          |  |              |              |
| <ul> <li>Profili topog</li> </ul> | 15.00                |                 |                               |                                | and Descentrations                      | 4 17 2018     |          |  |              |              |
| a strade                          | L.r.mu.              |                 | pancerguianere                | · ·                            | EN OT REPERSONNE.                       | i la lun      |          |  |              |              |
| Pregeo                            | * Prot. di Present   | Assistance -    | 3                             |                                |                                         |               |          |  |              |              |
| A Dina 9                          |                      |                 |                               | _                              |                                         |               |          |  |              |              |
| - B Riste 3                       | * Codice del Cor     | nuer:           | JA564                         |                                |                                         | Provincia: AG | <u>.</u> |  |              |              |
| Higher 4.5                        | Artisteter           | a film " day.   |                               | is Preses 19,FT1804            | 15.44                                   | Shole         |          |  |              |              |
| - 🗟 Righe 7                       |                      |                 |                               |                                |                                         |               |          |  |              |              |
| - 📑 Righe 8                       | *Feglic:             |                 | 0180                          |                                |                                         |               |          |  |              |              |
| - O Distance                      | * Maccain 3          |                 | 5                             |                                |                                         |               | -        |  |              |              |
| e-B Estatio                       |                      |                 | P                             |                                |                                         |               |          |  |              |              |
| gi Proposta                       |                      |                 |                               |                                |                                         |               |          |  |              |              |
| GoogleEarth                       | Tecnico Piedatiore   |                 |                               |                                |                                         |               |          |  |              |              |
| Tennis di da                      | au                   | 0000            |                               | N. Average and                 |                                         |               |          |  |              |              |
|                                   |                      |                 |                               |                                |                                         |               |          |  |              |              |
|                                   | *Cogrome:            | PIFF0           |                               | Out Fec:                       | 000000000000000000000000000000000000000 | A             |          |  |              |              |
|                                   |                      |                 |                               |                                |                                         |               |          |  |              |              |
|                                   | *Outline.            | CECMETTIA       |                               | <ul> <li>Provincia:</li> </ul> | PEDEX                                   |               |          |  |              |              |
|                                   |                      |                 |                               |                                |                                         |               |          |  |              |              |
|                                   | - In information one |                 | and the second percent        | anara la Eliza O del Li        | Frontes Channes                         |               |          |  |              |              |
|                                   |                      |                 |                               | and the spin of the s          | a cas r reges                           |               |          |  |              |              |
|                                   | -le ofre momecon     | v servono pe    | lo generazione dell'allo di a | opponenterio (de 1             | (IP)                                    |               |          |  |              |              |
|                                   |                      |                 |                               |                                | Anthein Terrici                         | Dariori Prece |          |  |              |              |
|                                   |                      |                 |                               |                                |                                         |               | _        |  |              |              |
|                                   |                      |                 |                               |                                |                                         |               |          |  |              |              |
|                                   |                      |                 |                               |                                |                                         |               |          |  |              |              |
|                                   |                      |                 |                               |                                |                                         |               |          |  |              |              |
|                                   |                      |                 |                               |                                |                                         |               |          |  |              |              |
|                                   |                      |                 |                               |                                |                                         |               |          |  |              |              |
|                                   |                      |                 |                               |                                |                                         |               |          |  |              |              |
|                                   |                      |                 |                               |                                |                                         |               |          |  |              |              |
|                                   |                      |                 |                               |                                |                                         |               |          |  |              |              |
|                                   |                      |                 | -                             | _                              | -                                       |               | -        |  | 💉 IPR SNAFOR | IC OSNA, DIN |
|                                   | 0                    |                 | XIWI                          | 3) P2                          | P3 🔶                                    | 8             |          |  |              | 17.00        |

 Riga 0: Modalità Standard; visto che questo lavoro non presenta misure non è necessario specificare il file \*.dis nella vista Riga 0.  Riga 9: tipologia MC – conformità di mappa

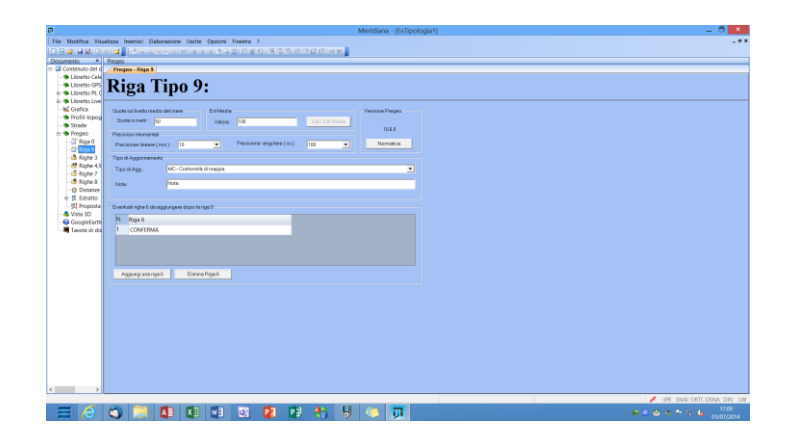

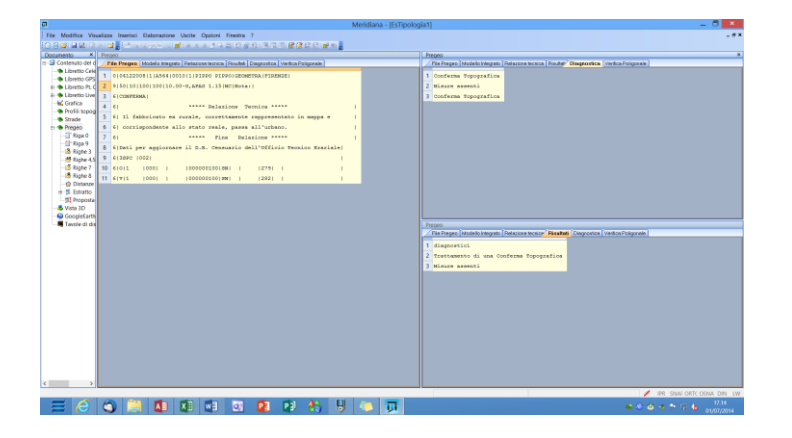

Libretto misure: non è obbligatorio inserire misure;

- Dichiarazione tecnica prevista per la tipologia: Nella relazione tecnica strutturata deve essere riportata la dichiarazione di conformità "La/e particella/e ...... corrisponde/o no a quanto rappresentato sulla mappa del Catasto Terreni e che il fabbricato è correttamente inserito nella cartografia".
- Estratto di mappa: non occorre
- Proposta di aggiornamento: non occorre

#### Schema del modello censuario:

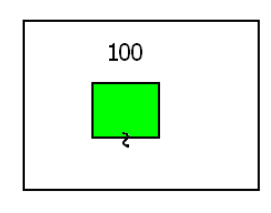

|        | ACO    | QUISIZ     | IONE | DATI   | CENSUA | RI: | SC | HEMA | TIPO  | MAP    | PALE    |        |
|--------|--------|------------|------|--------|--------|-----|----|------|-------|--------|---------|--------|
| ы      | IDE    | SUPERFICIE |      |        |        | LO. | ш  |      |       |        |         |        |
| erazio | ORIGI  | NALE       | 0    | nitivo | ha     | aa  | са | o SR | VISOR | nitivo | Qualità | Classe |
| d      | Princ. | Sub.       |      | Defi   |        |     |    | SN   | PLOV  | Defi   | 6       | Ŭ      |
| 0      | 100    | 000        |      |        | 00000  | 10  | 00 | SN   |       |        | 279     |        |
| ۷      | 100    | 000        |      |        | 00000  | 10  | 00 | SN   |       |        | 282     |        |

#### Avvio procedura Uscite|Atto di aggiornamento

Completati i controlli il programma visualizza la prima finestra della procedura.

In questo caso è la finestra "Creazione PDF – Casi particolari" perché la tipologia MC – PER CONFORMITA' DI MAPPA è caratterizzata dal fatto che non ci sono misure e non c'è una proposta di aggiornamento.

Per poter andare avanti nella procedura è necessario premere "OK". La finestra che segue è "Creazione PDF – Diagnosi e avvertimenti".

| Creazione PDF - Diagnosi                     | e avvertimenti: APPROVAZIONE | ~       |
|----------------------------------------------|------------------------------|---------|
| APPROVAZIONE MANUALE                         |                              |         |
| Libretto                                     | <b>V</b>                     |         |
| Modello Censuario                            |                              |         |
| Prop. Agg.                                   | Γ                            |         |
| Relazione Tecnica                            | <u>v</u>                     |         |
| Misure                                       |                              |         |
| Particella Originale                         | V                            |         |
| Particelle Variate, Soppresse, Costituite    | V                            |         |
| Poligoni chiusi con segmenti di colore rosso |                              |         |
| Segmenti di colore rosso                     |                              |         |
| Rilievo Altimetrico                          |                              |         |
| Diagnostici                                  | V                            |         |
| Massimo semiasse ellisse di errore           | 0.0000                       |         |
| Spostamento massimo punti proposta           | 0.0000                       |         |
|                                              |                              |         |
|                                              |                              |         |
|                                              |                              |         |
|                                              |                              |         |
|                                              |                              |         |
| Verifica Diagnostici Spiegazione             | Avanti >                     | Annulla |
|                                              |                              |         |

In questo caso i controlli hanno avuto esito positivo e, di conseguenza, il tipo di aggiornamento potrà essere approvato automaticamente.

| Creazione PDF - Compatibilità diagnostici 🗙               |
|-----------------------------------------------------------|
| Trattamento di una Conferma Topografica<br>Misure assenti |
| ОК                                                        |

Se si desidera verificare i diagnostici è necessario premere il bottone "Verifica Diagnostici".

|                                                             |               | Creazione                              | PDF - Inserir                                                                                                    | mento da                                                                                                    | ati sogge                                                                                                    | tti                                                                                                    |                                                                                                    | ×                                                                                                    |
|-------------------------------------------------------------|---------------|----------------------------------------|----------------------------------------------------------------------------------------------------|----------------------------------------------------------------------------------------------------|----------------------------------------------------------------------------------------------------|----------------------------------------------------------------------------------------------------|----------------------------------------------------------------------------------------------------|----------------------------------------------------------------------------------------------------|
| Sel.                                                        | Soggetto      | Luogo                                  | Data N.                                                                                                    | Cod. Fisc./                                                                                                    | Altre Inf.                                                                                                    | Sesso                                                                                                    | Tipo Sog.                                                                                                    |                                                                                                    |
| V                                                           | SIMONA        | , ANCONA                               | , 13/05/1977                                                                                                    | , XXXXXX                                                                                                    |                                                                                                    | Femm                                                                                                    | Dic. e Sot.                                                                                                    |                                                                                                    |
| V                                                           | TOMASSO       | , FAVARA                               | , 08/03/1977                                                                                                    | , ZZZZZZ                                                                                                    |                                                                                                    | Masch                                                                                                    | Dic.                                                                                                    |                                                                                                    |
|                                                             |               |                                        |                                                                                                    |                                                                                                    |                                                                                                    |                                                                                                    |                                                                                                    |                                                                                                    |
| gg. Pe<br>rica S                                            | ers. Fisica A | Agg. Pers. Giuridii<br>Carica Sog. EMF | -a                                                                                                    | Tutti Dio<br>Des. Di                                                                                                    | c. Sot. [                                                                                                    | Sel. Tutti<br>)esel. Tu                                                                                                    | i Elimi<br>tti                                                                                                    | na                                                                                                    |
| Gestione Elenco Soggetti Carica Salva                       |               |                                        |                                                                                                    |                                                                                                    |                                                                                                    |                                                                                                    |                                                                                                    |                                                                                                    |
| zioni                                                       | soggetti      |                                        |                                                                                                    |                                                                                                    |                                                                                                    |                                                                                                    |                                                                                                    |                                                                                                    |
| Separa dati con la virgola 🛛 🖌 Applica Ripristina Anteprima |               |                                        |                                                                                                    |                                                                                                    |                                                                                                    |                                                                                                    |                                                                                                    |                                                                                                    |
|                                                             |               |                                        |                                                                                                    |                                                                                                    |                                                                                                    | Avanti >                                                                                                    | Ann                                                                                                    | ulla                                                                                                    |
|                                                             | Sel.          | Sel. Soggetto                          | Sel. Soggetto Luogo<br>Sel. Soggetto Luogo<br>SIMONA , ANCONA<br>Growth Content of the second second secon | Sel. Soggetto       Luogo       Data N.         Image: Simona (Control of the structure)       (13/05/1977)         Image: TomAsso (FAVARA (08/03/1977)         Image: TomAsso (FAVARA (08/03/1977)         Image: TomAsso (FAVARA (08/03/1977)         Image: TomAsso (FAVARA (08/03/1977)         Image: TomAsso (FAVARA (08/03/1977)         Image: TomAsso (FAVARA (08/03/1977)         Image: TomAsso (FAVARA (08/03/1977)         Image: TomAsso (FAVARA (08/03/1977)         Image: TomAsso (FAVARA (08/03/1977)         Image: TomAsso (08/03/1977)         Image: TomAsso (08/03/1977)         Image: TomA | Sel. Soggetto       Luogo       Data N.       Cod. Fisc./         Image: Simona       , ANCONA       , 13/05/1977       , XXXXXX         Image: TomAsso       , FAVARA       , 08/03/1977       , ZZZZZZ         gg. Pers. Fisica       Agg. Pers. Giuridica       Turti Dir         artica Sog. Lettera       Carica Sog. EMP       Des. Dir         estione Elenco Soggetti       Zioni soggetti       Image: Simona Siggetti | Sel. Soggetto       Luogo       Data N.       Cod. Fisc/Altre Inf.         ☑       SIMONA       , ANCONA       , 13/05/1977       , XXXXXX         ☑       TOMASSO       , FAVARA       , 08/03/1977       , ZZZZZZ         gg. Pers. Fisica       Agg. Pers. Giuridica       Tutti Dic. Sot | Sel. Soggetto       Luogo       Data N.       Cod. Fisc./ Altre Inf.       Sesso         Image: SIMONA       , ANCONA       , 13/05/1977       , XXXXX       Femm         Image: TOMASSO       , FAVARA       , 08/03/1977       , ZZZZZZ       Masch         gg, Pers. Fisica       Agg, Pers. Giuridica       Tutti Dic. Sot       Sel. Tutti         urica Sog. Lettera       Carica Sog. EMP       Des. Dic. Sot       Desel. Tutistione Elenco Saggetti         zioni soggetti | Sel. Soggetto       Luogo       Data N.       Cod. Fisc./ Altre Inf.       Sesso       Tipo Sog.         Image: Simona       , ANCONA       , 13/05/1977       , XXXXXX       Femm       Dic. e Sot.         Image: ToMASSO       , FAVARA       , 08/03/1977       , ZZZZZZ       Masch       Dic.         gg. Pers. Fisica       Agg. Pers. Giuridica       Tutti Dic. Sot.       Sel. Tutti       Elimi         stone Elenco Soggetti       Des. Dic. Sot.       Desel. Tutti       Carica       Sa         zioni soggetti       Epera dati con la virgola       Image: Applica       Ripristina       Antegr |

Premendo "Avanti" si passa alla finestra "Creazione PDF – Inserimento dati soggetti".

In questo caso entrambi i soggetti verranno inseriti nella pagina "Informazioni generali" sezione "Firma delle parti o loro delegati"; lo spazio per la firma verrà inserito solamente per "SIMONA" perché "Dichiarante risulta essere е Sottoscrivente".

Le informazioni verranno separate da virgola come indicato nella sezione

Opzioni soggetti dopo aver confermato con il bottone "Applica".

| La sezione "Firme delle parti o loro delegati"<br>può essere vista premendo il bottone<br>"Anteprima". | Firme delle parti o loro delegati           IL/I sottowerita/i dishiaes/no di essere e conseenna del contenuto del presente atto di aggiornamento           BIHORA, ARCORA, 13/05/1977, XXXXXXXXXXXXXXXXXXXXXXXXXXXXXXXXXXX |
|----------------------------------------------------------------------------------------------------|----------------------------------------------------------------------------------------------------|
| Corso – Crea Atto di Aggiornamento (PDF)                                                               | For. America DK                                                                                                    |

Successivamente si passa alla finestra per inserire i dati relativi alle particelle.

Nella prima parte della finestra si è stabilito quali particelle formeranno l'elenco delle particelle che verrà inserito nell'intestazione delle pagine del file PDF.

In questo caso è stato derivato dal modello integrato e l'elenco è costituita solo dalla particella "1".

Nella seconda parte della finestra, invece, viene dichiarato che non ci

| Crea                                                                          | zione PDF - I                                                                     | nserimento dati part | icelle     |  |  |  |  |  |
|-------------------------------------------------------------------------------|-----------------------------------------------------------------------------------|----------------------|------------|--|--|--|--|--|
| Per inserimento "Dati particelle" nell'intestazione delle pagine del file pdf |                                                                                   |                      |            |  |  |  |  |  |
| Elenco particelle da:                                                         | Elenco particelle da: Da Modello Integrato (consigliato per Pregeo 9 SP3-SP4-SP5) |                      |            |  |  |  |  |  |
| Part.                                                                         |                                                                                   |                      | ^          |  |  |  |  |  |
| 1 1                                                                           | _                                                                                 |                      |            |  |  |  |  |  |
|                                                                               |                                                                                   |                      | ~          |  |  |  |  |  |
| Per inserimento dati pagina "Info                                             | rmazione sui sogg                                                                 | getti" del file pdf  |            |  |  |  |  |  |
| Elenco particelle da:                                                         | /lodello Integrato (                                                              | (Pregeo 10)          | ~          |  |  |  |  |  |
| Seleziona Tutto                                                               | Part. A                                                                           | II. Motivo           | Inf. Comp. |  |  |  |  |  |
| Deseleziona Tutto                                                             | 1                                                                                 |                      |            |  |  |  |  |  |
| Dichiarazioni UIU                                                             |                                                                                   |                      |            |  |  |  |  |  |
| <indietro avanti=""> Annulla</indietro>                                       |                                                                                   |                      |            |  |  |  |  |  |
|                                                                               |                                                                                   |                      |            |  |  |  |  |  |

sono particelle disallineate. Infatti la casella di spunta associata alla particella n. 1 risulta selezionata.

In questo caso, quindi, non si dovrà inserire alcuna informazioni sul disallineamento pertanto nel file PDF che verrà prodotto la pagina "Informazioni sui soggetti" verrà a mancare.

|   |       | Crea               | zione PDF - I     | Inseriment       | o dati partic | ella: dichiar | azioni UIU |      | x |
|---|-------|--------------------|-------------------|------------------|---------------|---------------|------------|------|---|
| ſ | Perin | nserimento dati po | agina "Modello ce | ensuario" del fi | le pdf        |               |            |      |   |
|   |       | Particella         | Comune+Sez.       | Sez. Urbana      | Foglio        | Mapp. Num.    | Mapp. Den. | Sub. |   |
|   | 1     | 1                  | A564              |                  | 0010          | 1             |            |      |   |
|   |       |                    |                   |                  |               |               |            |      |   |
|   |       |                    |                   |                  |               |               |            |      |   |
|   |       |                    |                   |                  |               |               |            |      |   |
|   |       |                    |                   |                  |               |               |            |      |   |
|   |       |                    |                   |                  |               |               |            |      |   |
|   |       |                    |                   |                  |               |               |            |      |   |
|   | <     |                    |                   |                  |               |               |            | >    |   |
|   |       |                    |                   |                  |               |               |            |      |   |
|   |       |                    |                   |                  |               |               | Г          | OK   |   |
|   |       |                    |                   |                  |               |               |            |      |   |

Con il bottone "Dichiarazioni UIU" è possibile inserire delle informazioni relative all'Unita Immobiliare Urbana.

Segue la finestra per la lettera d'incarico: in questo esempio abbiamo selezionato la motivazione n. 3 e la casella di spunta "Delega alla rappresentanza...".

Scegliendo la motivazione n. 3 l'utente può, eseguendo il comando "Dati FM", editare le informazioni per inserire l'annotazione "firma mancante" che verrà riportata sia nel tag 3100 dell'atto di aggiornamento che nella pagina "Informazioni censuarie".

|    | Creazione PDF - Lettera d'incarico                                                                                               | × |
|----|----------------------------------------------------------------------------------------------------|---|
| ٧L | ettera D'incarico                                                                                                    |   |
|    | Motivazione                                                                                                    |   |
|    | O Per procedimento d'ufficio                                                                                                    |   |
|    | O Sottoscrizione della lettera d'incarico da parte di tutti i titolari di diritti reali                                          |   |
|    | <ul> <li>Mancata sottoscrizione dell'atto di aggiornamento e/o mancata autorizzazione al<br/>conferimento del mandato</li> </ul> |   |
|    | ☑ Delega alla rappresentanza nei confronti dell'Amministrazione finanziaria                                                      |   |
|    | Numero Totale Lettera d'incarico: 1                                                                                              |   |
| Cr | rea Lettera Dati FM < Indietro Avanti > Annulli                                                                                  |   |

Nel nostro esempio abbiamo inserito i dati riportati nell'immagine a fianco. Per chiudere la finestra si deve premere "OK".

|                                                                                                 |   | Creaz | one PDF - I | nserimento | dati particell | a: firma mano | ante FM × |
|-------------------------------------------------------------------------------------------------|---|-------|-------------|------------|----------------|---------------|-----------|
| Dic. delle particelle con mancata sottoscrizione e/o autorizzazione al conferimento del mandato |   |       |             |            |                |               | dato      |
|                                                                                                 |   | Sel.  | Particella  | Comune     | Foglio         | Allegato      |           |
|                                                                                                 | 1 |       | 1           | A089       | 0001           | 0             |           |
|                                                                                                 |   |       |             |            |                |               |           |
|                                                                                                 |   |       |             |            |                |               |           |
|                                                                                                 |   |       |             |            |                |               |           |
|                                                                                                 |   |       |             |            |                |               |           |
|                                                                                                 |   |       |             |            |                |               |           |
|                                                                                                 |   |       |             |            |                |               |           |
|                                                                                                 |   |       |             |            |                |               |           |
|                                                                                                 |   |       |             |            |                |               |           |
|                                                                                                 |   |       |             |            |                |               | ОК        |
|                                                                                                 |   |       |             |            |                |               |           |

| Creazione PDF - Opzioni grafica                                                      |
|--------------------------------------------------------------------------------------|
| Informazioni Geometriche Numero di tavole di disegno inserite = 0 Aggiungi / Elimina |
| Schema del Pilievo                                                                   |
| Numero di tavole di disegno inserite = 0 Aggiungi / Elimina                          |
| Schema Sviluppo                                                                      |
| Numero di tavole di disegno inserite = 0 Aggiungi / Elimina                          |
| < Indietro Avanti > Annulla                                                          |

Premendo "Avanti" segue la finestra "Creazione PDF – Opzioni Grafica" dove non è possibile inserire alcun tipo di tavola proprio perché per questa tipologia non è prevista la proposta e le misure sono assenti.

Dopo la finestra "Creazione PDF – Opzioni grafica" la procedura propone la finestra "Creazione PDF – Riepilogo" dove sono riepilogate le informazioni che andranno a costituire il fil PDF e dove si potrà inserire le informazioni complementari da associare al modello censuario.

| Creazione                | PDF - Riepilogo             | × |
|--------------------------|-----------------------------|---|
| I                        | Riepilogo                   | _ |
| Informazioni Generali    |                             |   |
| Informazioni Censuarie   |                             |   |
| Inf. Complementari       |                             |   |
| Informazioni Geometriche |                             |   |
| Libretto delle Misure    |                             |   |
| Relazione Tecnica        |                             |   |
| Informazione Soggetti    |                             |   |
| Schema del Rilievo       |                             |   |
| Sviluppo                 |                             |   |
|                          |                             |   |
|                          |                             |   |
|                          | < Indietro Avanti > Annulla |   |

| C | Creazione PDF - Invio telematico e dic. di deposito al comune                                                                                                    | × |
|---|----------------------------------------------------------------------------------------------------|---|
|   | Selezionare se si desidera predisporre l'atto per l'invio telematico                                                                                                    |   |
|   | Deposito Comune                                                                                                    |   |
|   | <ul> <li>Che il documento non è stato depositato presso il Comune competente perchè non richiesto<br/>dalla normativa vigente</li> </ul>                                                                                      |   |
|   | ○ Che il documento è stato depositato presso il<br>Comune competente per territorio ai sensi dell'art. 30, Data:<br>comma 5 del D.P.R. 6 giugno 2001, n. 380 (ex art.18 L.<br>47/85);                                         |   |
|   | Che il documento non è stato depositato presso il Comune competente per territorio ai sensi dell'art.<br>30 comma 10 del D.P.R. del 06 giugno 2001, n. 380 (ex. ultimo comma art. 18 L. 47/85), in quanto<br>predisposto per: |   |
|   | O Divisione Ereditaria.                                                                                                    |   |
|   | O Donazione fra coniugi e parenti in linea retta                                                                                                    |   |
|   | O Esecuzione testamentaria                                                                                                    |   |
|   | O Atti costitutivi, modificativi od estintivi di diritti reali di garanzia e di servitù                                                                                                    |   |
|   | Anteprima Avanti Annulla                                                                                                    |   |

Continuando con la procedura si passa alla finestra "Creazione PDF – invio telematico e dic. di deposito al comune".

In questo caso abbiamo indicato che l'autodichiarazione deve essere inserita nel file PDF e che il documento non è stato depositato presso il comune perché richiesto dalla normativa vigente.

Premendo il bottone "Anteprima" verrà visualizzata l'anteprima dell'autodichiarazione che verrà riportata nel file PDF.

| Dichizzzione mentivutiva dell'auto di notozietà<br>(Art. 47 D.F.M. 25 dicembre 2000, m. 445)<br>11 meteoreniato (2005225) FITO 19750 instituto con 1<br>4111 postinito da FIEMER, conservate della n<br>4111 postinito da FIEMER, conservate della nazio di dichizzzioni mendazi, ai senzi e par gli effetti di quanto<br>manilito dall'art. 7 del andeziono decerco |
|----------------------------------------------------------------------------------------------------|
| DICHLARA                                                                                                    |
| - Che il modello unico catartelle, inclusto per via telemetto, è il representazione informatica<br>Ministro delle finanza del 19 aprile 1996, n. 70;)                                                                                                    |
| - Che il documento non è suato depositato presso il Cumune competente perchè non richiesto dalla normativa vigente.                                                                                                    |
| - Che la presentazione dei documenti è effettuite pu incazico dei soggetti obbligati.<br>Dichiazzione sontitutiva di corrificazioni<br>(Act. 4 d. D.F.M. 28 dicembre 2000, m. 440)                                                                                                    |
| li montesenino (2001226) fIFFO JEFFO isorittes con il n.<br>4011 Fortunica (El 1992), romarca dalla dalla dalla pauli zichiamate dall'are, 76<br>401 D.F.I. 51 disember 2000, n. 469, in zaro di dihiarazioni mendari, ai menzi e per gli effetti di quanto<br>stabilito dall'are. 46 dei medezimo decceto                                                           |
| DICHTANA                                                                                                    |
| - Che la qualifică professionale, il nemer di investinate all'elle e il collapio e l'ordine<br>di eguestenemes sono qualii indicati estis popia - Informazione generali - del documento.<br>- Di one essene destinuturio di provendamenti di seguestine dell'eseccizio della professione<br>o di canceliazione dall'allo professionale.                              |
| <     FontAumente Riduci                                                                                                    |

|         | Creazione PDF - Relazione tecnica strutturata             | ×    |
|---------|-----------------------------------------------------------|------|
| Zona:   | v                                                         |      |
| Selez.  | Dichiarazione                                             |      |
| -       | Particella/e corrispondente alla mappa catastale          |      |
|         |                                                           |      |
|         |                                                           |      |
|         |                                                           |      |
|         |                                                           |      |
| <       |                                                           | >    |
| La/e na | rticella/e 1 corrisponde/ono a quanto rannresentato sulla |      |
| mappa   | del Catasto Terreni e che il fabbricato è correttamente   |      |
| insento | nelia canograria.                                         |      |
|         |                                                           |      |
|         |                                                           |      |
|         |                                                           |      |
| <       |                                                           | >    |
|         |                                                           |      |
| Tipolo  | gia TR Avanti > Ann                                       | ulla |

Segue la finestra "Creazione PDF – Relazione tecnica strutturata".

Essendo la tipologia una conferma di mappa è necessario inserire la dichiarazione tecnica "Particella/e corrispondente alla mappa catastale".

L'inserimento di questa dichiarazione è fondamentale per l'approvazione dell'atto.

La motivazione:

"La/e particella/e 1 corrisponde/ono a quanto rappresentato sulla mappa del

Catasto Terreni e che il fabbricato è correttamente inserito nella cartografia" verrà riportata nel file PDF nella pagina dedicata alla relazione tecnica strutturata.

| 6                                                                     |                                                                                                    | Salva con nome                                                                                                    |   |                                                                                                    | ×          |  |
|-----------------------------------------------------------------------|----------------------------------------------------------------------------------------------------|----------------------------------------------------------------------------------------------------|---|----------------------------------------------------------------------------------------------------|------------|--|
| Salva in:                                                             | 👢 tipologia1                                                                                                    |                                                                                                    | - | • 🖬 •                                                                                                    |            |  |
| Risorse recenti<br>Desktop<br>Raccolte<br>Computer<br>Quinter<br>Rete | Nome   .svn  .svn  .modulistica  .1modulistica  .1modulistica  .1001_modulis  .1001_modulis  .1001_modulis  .1001_modulis  .1001_modulis  .10011_modulis  .100111_modul  .100111_modul  .100112036_mo | pdf<br>Meridiana.pdf<br>Pregeo.pdf<br>tica.pdf<br>tica.pdf<br>tica.bzdf<br>tica.bzdf<br>tica.pdf<br>listica.pdf<br>dulistica.pdf |   | Ultima modifica<br>28/05/2013 11.37<br>14/05/2010 15.05<br>14/05/2010 15.28<br>11/04/2011 13.44<br>09/03/2011 17.26<br>02/12/2010 17.02<br>08/04/2011 15.59<br>03/07/2012 16.08<br>29/02/2012 16.25<br>01/03/2012 14.37 |            |  |
| <                                                                     |                                                                                                    |                                                                                                    |   |                                                                                                    |            |  |
|                                                                       | Nome file:<br>Salva come:                                                                                                    | 1_modulistica.pdf<br>Pdf Document (*.pdf)                                                                                        |   | Salv                                                                                                    | ra<br>Illa |  |

Completato l'inserimento dei dati andando avanti con la procedura si passa alla finestra dove sarà possibile indicare il nome del file PDF e la sua collocazione sul disco.

Per avviare la creazione è necessario premere il bottone "Salva".

| Creazione PDF - Esito creazione       | ×   |
|---------------------------------------|-----|
| Anteprima                             |     |
| La creazione è avvenuta con successo! |     |
| < Indietro Fine Annul                 | lla |

La creazione è avvenuta con successo e quindi sarà possibile visualizzare l'anteprima del file appena creato.

Si riporta di seguito alcune immagine relative al file PDF prodotto:

| 1_modulistica.p                                                                                                    | odf - Adobe Reader 🦳 🗖 🔀                                                                                                    |
|----------------------------------------------------------------------------------------------------|----------------------------------------------------------------------------------------------------|
| File Modifica Vista Finestra ?                                                                                                    | ×                                                                                                    |
| 🔁 🖓 🎧 🗒 🖨 🖂 主 🖲 🕇 / 6 🗩 🗈                                                                                                    | 1% 🔹 📝 = Strumenti Firma Commento                                                                                                    |
| (i) Il file è conforme allo standard PDF/A ed è stato aperto in sola let                                                                                                    | tura per evitare modifiche. Abilita modifica                                                                                                    |
| Image: Second Second                             | TIPO MAPPALE Att of i Aggiornamento Informazioni Generali Tatto di Aggiornamento Informazioni Generali Tatto di Aggiornamento Informazioni Generali Tatto di Aggiornamento Informazioni Generali Tatto di Aggiornamento Informazioni Generali Tatto di Aggiornamento Informazioni Generali Tatto di Aggiornamento Informazioni Generali Informazioni Generali I |
| Initiales dals frances del 14 aprile 1346, n. 70;<br>- Che il documents non è stats deportato prese il Comune comprietto perchè non richtens dals normative vigente.                                                                                                    | TOMAID: FAIRA: 06/00/1077, IIIIIIIIII      Tecnico redattore      Tonica: PIPO PIPO Outfor: 00/00174                                                                                                    |
| <ul> <li>- Che la presentacione del documenti el differenzia su touriste del seguetti abligati.</li> <li>Dichiarnazione auscittutiva di contribuccioni<br/>(cri: 4 on D.P.R. El di Contentivo 2000, pr. 4 ol)</li> <li>Fantonecino (2007), Presidenti del contentivo autori autori antico del contentivo 2000, pr. 4 ol)</li> <li>Fantonecino (2007), Contentivo del contentivo autori autori antico del contentivo autori autori antico del contentivo autori autori antico del contentivo autori autori autori antico del contentivo del contentivo del contenti del contenti del contentivo del contentivo del contentivo del</li></ul> | Termine                                                                                                    |
| <ul> <li>- Che le publicar portunitado, il montes di luttitivo al l'able e d'oscipto a l'unidate<br/>di separatese nel publica dalla publica della publica della publica della deconante.</li> <li>- el deconante della della publica dalla publica della montese della publicativa<br/>e di consolitativo dell'able politicatade.</li> </ul>                                                                                                    | 1 Vorgen () han were to the part of the second second                                                                                                    |

| <b>1</b> 4                                                                                                    | 1_modulistica.pdf - Adobe Reader                                                                                                    |                                                                                                    |  |  |  |  |  |
|----------------------------------------------------------------------------------------------------|----------------------------------------------------------------------------------------------------|----------------------------------------------------------------------------------------------------|--|--|--|--|--|
| File Modifica Vista Finestra ?                                                                                                    |                                                                                                    | ×                                                                                                    |  |  |  |  |  |
|                                                                                                    |                                                                                                    | Strumenti Firma Commento                                                                                                    |  |  |  |  |  |
| If life è conforme allo standard PDF/A ed è stato aperto in sola lettura per evitare modifiche.                                                                                                    |                                                                                                    |                                                                                                    |  |  |  |  |  |
| Constant of the second second se | TIPO MAPPALE<br>Atto di Aggiornamento<br>Informazioni censuarie       Pag.     3     di     6       Sez. Censuarie:     Pag.     3     di       Pag.     3     di     6       Disignerali della:     Disignerali della:     Disignerali della:       Data     Codore lle reference:     BRXX0 A RTPOLI       Pag.     Codore lle reference:     BRXX0 A RTPOLI       Pag.     Codore lle reference:     BRXX0 A RTPOLI       Pag.     Codore lle reference:     BRXX0 A RTPOLI       Pag.     Codore lle reference:     BRXX0 A RTPOLI       Paglic:     Codore lle reference:     BRXX0 A RTPOLI       Paglic:     Codore lle reference:     BRXX0 A RTPOLI       Paglic:     Disignerali del lipo     Provincia:       Object:     Disignerali del lipo     Provincia:       Paglic:     Disignerali del lipo     Provincia:       Object:     Disignerali del lipo     Provincia:       Object:     Disignerali del lipo     Provincia:       Disignerali del lipo     Codore lle reference:     Provincia:       Object:     Disignerali del lipo     Provincia:       Disignerali del lipo     Disignerali del lipo     Provincia:       Disignerali del lipo     Disignerali del lipo       Disignerali del lipo                                                                                                    | TIPO MAPPALE<br>Elaborati Tecnici<br>Libretto delle misure<br>Pag. 4 di 6<br>Sec. Cemanta:<br>Pettolle:<br>Qualifice Geometra<br>N. toretsione: |  |  |  |  |  |
| Copertatione<br>Sectione<br>Frequencies<br>Provvisorio                                                                                                    | Handra Constants and the second second secon |                                                                                                    |  |  |  |  |  |
| 0 0010 1 000                                                                                                    | 00000 01 00 5N 279                                                                                                    |                                                                                                    |  |  |  |  |  |
| V 0010 1 000                                                                                                    | 00000 01 00 5N 282                                                                                                    |                                                                                                    |  |  |  |  |  |
|                                                                                                    |                                                                                                    | 1546                                                                                                    |  |  |  |  |  |

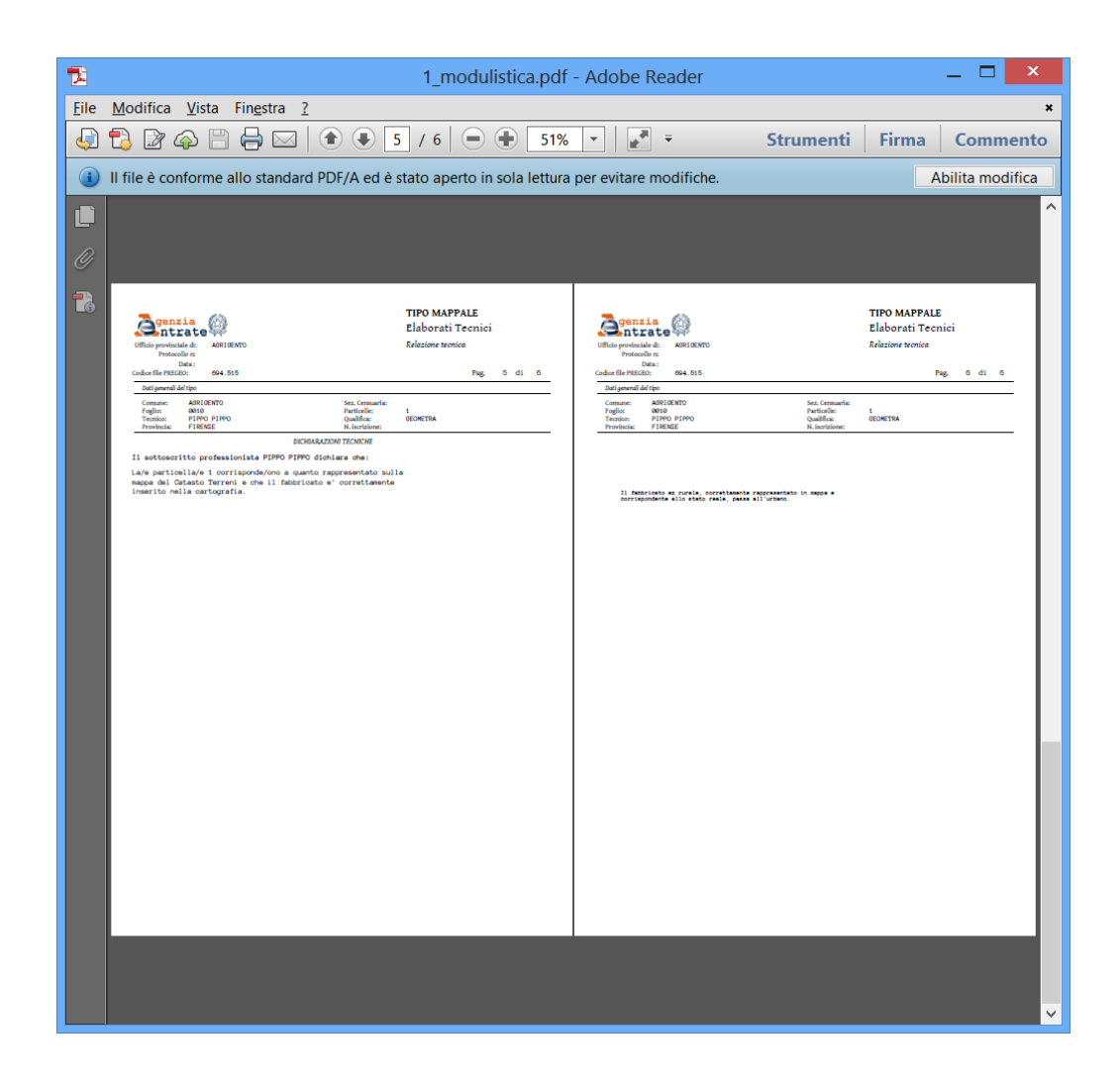

# Tipologia di aggiornamento FR - frazionamento

# Caratteristiche:

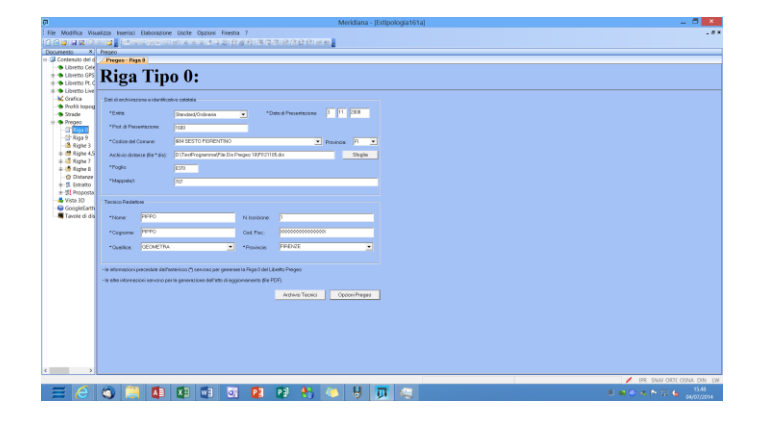

 Riga 0: Modalità Standard; poiché il libretto presenta delle misure nella vista Riga 0 è necessario indicare il file \*.dis per effettuare la verifica sulle mutue distanze.

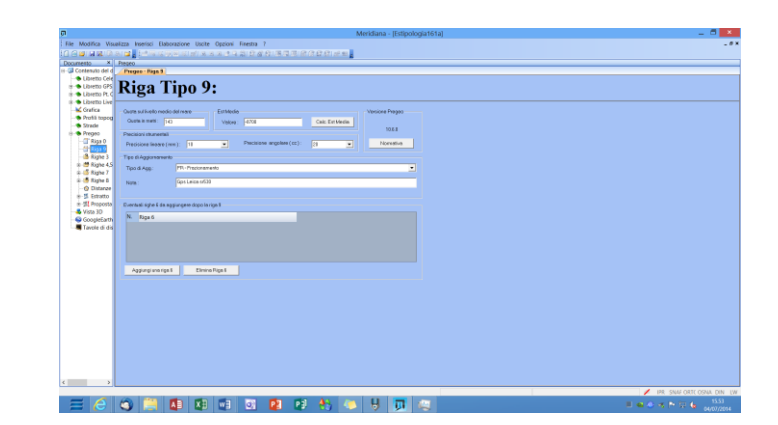

| Meridiana - jtst                                                                                      | (pologia161a) _ C                                                                                                    |
|----------------------------------------------------------------------------------------------------|----------------------------------------------------------------------------------------------------|
| odifica Visualizza Inserisci Elaborazione Usoite Opzioni Finestra ?                                   |                                                                                                    |
| · 제품 한 사람 그리는 것만은 것 뿐 옷 이 옷은 다 가장 한 관 것은 분명한 것 뿐만                                                     |                                                                                                    |
| No X Preceo                                                                                           | Prezeo                                                                                                    |
| Printe Of a Printe Printer Medicin Instalant Science Printers (Dispersives (Vertice Printers)         | Z Par Prepare   Modello Prepare   Participae Norice Personal Cologication   Yeshion Pargander                                                                                                    |
| Joetto GPS 1 0103112000116001160410370170719E990 9E99019E0MEE9A19ERENZE1                              | 1 Rigultati Elaborazione                                                                                                    |
| Joetto Pt.C 2 9(143)10(20)-8700(10.00-0, Aman 1.15)PR(0ps Seins ex500)                                | 2 Compensazione Flanimetrica                                                                                                    |
| libretto Live 3 411                                                                                   | 3 Bilievo eseguito con un numero minimo di osservazioni.                                                                                                    |
| Stafica 4 1 (1000) 4520279.53, 096960.91, 4294920.64(0.000) pLochetto)                                | 4 Ellipsi ed s.q.m.sono calcolati in funzione                                                                                                    |
| Auth topog 5 4152135072008-07+52135072008-08+5318781PD08=21                                           | 5 delle precisioni strumentali dichiarate                                                                                                    |
| Avenue 5 219713/0350/16041-117.500,-116.442,175.35710.0.0.0.0.019209+010.0001reciprices               | 6 s.g.m. dell'unita' di peso a priori 0.04122                                                                                                    |
| Rigs 0 7 01001020/1020/1020101.1453.007100.71010.0.0.0.0.0.0100000010.00010400/104001                 | 7 s.c.s. dell'units' di mass a postariori 0.03278                                                                                                    |
| Rigs 9 1 2 (19718/10226/1084) 101, 209, -17, 103, -209, 53510, 0, 0, 0, 0, 000000310, 001150000104101 | A s.m.m. dell'units' di meno interne 0.00122                                                                                                    |
| Stope 3                                                                                               | A sea dell'Inside di sere esteres A 78678                                                                                                    |
| Bughe 45                                                                                              | Property of the second of perior second second seco |
| Rahe D                                                                                                | It manto as cauta as compensation a                                                                                                    |
| Distance                                                                                              | 11 Punti delle Bete                                                                                                    |
| Estatto 12 2(1223) 41.363,58.625,~68.082(0,0,0,0,0) P009~3(0.000)muro)                                | 12 nome nord sqn est sqn semiasseMax semiasseMin incl:                                                                                                    |
| St Proposts 13 2(1224)32.477,115.932,-59.743(0,0,0,0,0,0)#DOB=3(0.000(allisemmento)                   | 13 ##14/0270/1624 57154.282 */-0.020 -8044.965 */-0.021 0.020 0.020                                                                                                    |
| /62a 3D 54 211227131.528,115.717,-58.88810,0,0,0,0,010000*310.000(allineamento)                       | 12 BUTS/0170/1684 57059 508 +/-0 040 -8550 667 +/-0 040 -0.041 -0.035                                                                                                    |
| Soogee3401 15 211228127.836,312.874,-56.07310,0,0,0,0,0,010009=310.000(mazo)                          | -                                                                                                    |
| 16 2 1229 22.448,107.276,-51.426 0,0,0,0,0,0 #008=3 0.000 waro                                        | (File Parents) Markely Interests   Relations forming   Row Ant   Parent relation (Verders Poinworks)                                                                                                    |
| 17 211235130.235,189.674,-44.25310,0,0,0,0,010000*410.000[recimined]                                  |                                                                                                    |
| 18 2 7000 -30.240,147.089,12.845 0,0,0,0,0,0 9000=2 0.000 9A                                          | 1 NORO PREMERTI DOCHI NOR ELOCOMPTI :                                                                                                    |
| 19 2170051-41.290,145.457,27.45510,0,0,0,0,0,010000=310.000(zeclasione)                               | 2                                                                                                    |
| 20 2170021-59.535,152.522,51.03110,0,0,0,0,0100000310.000(picebetto)                                  | 3 RELATIONE DI CALCOLO                                                                                                    |
| 21 2170031+50,524,141,121,49,00310,0,0,0,0,010009+310,0001n1 evbatter1                                | 4 Trattamento di Atto di Aggiornamento di tipologia : 16 ->                                                                                                    |
| 22 2170041-59.073.126.488.49.36810.0.0.0.0.0.0.01PD0P=210.000(alcohetta)                              | 5 FR - Franiscomento                                                                                                    |
| 22 117200138 478 104 384 -78 5110 0 0 0 0 0 0 00000110 0000000010                                     | 6 FF13/0350/1634 Trovato mella TAF                                                                                                    |
| N ALTERNATION (20. 108. 108. 10410. 108.0. 0. 0. 0. 0. 0. 0. 0. 0. 0. 0. 0. 0.                        | 7 FF14/0370/1694 Trovato mella TAF                                                                                                    |
|                                                                                                    | 8 FF18/0370/1684 Terrato mella TAF                                                                                                    |
| 2) a) four ( + a, ma, + a, + a, + a, + a, + a, 0, 0, 0, 0, 0, 0, 0, 0, 0, 0, 0, 0, 0,                 | 9 FF19/0370/1634 Trovato mella TAF                                                                                                    |
| 21 / VIGI - 01. 488. 27. 861. 00. VERIN, V. V. V. 0. 01 PD084310. 0001 picebetto 1                    | 10 #F12/0270/1694 Tuovato mella TAF                                                                                                    |
| 27 2170091-21.199,133.060,-4.63410,0,0,0,0,0,010000+310.000(picohetto)                                | 11 In have all'est modia inverita (-8710)                                                                                                    |
| 28 217010118.146,112.923,-45.17710,0,0,0,0,0,019009-210.0001zecimalose)                               | 12 il calcolo proseque nella rappresentazione cartografica Cassini-Soldter:                                                                                                    |
| 29 217011117.094,109.172,-44.37010,0,0,0,0,010000+210.0001recimitone1                                 | 11 retetralazione affattuata sulla posizione TAF dei 4 FF rilerati                                                                                                    |
| 30 217012114.941,105.180,-41.72210,0,0,0,0,0,019000=210.000(reciszione)                               | V II della atoma factio situin sella size A                                                                                                    |
| 5                                                                                                    | A DETER PROPER CLUBER CALLER COME                                                                                                    |

Libretto misure: è obbligatorio inserire misure

- Estratto di mappa: rilasciato dall'Ufficio
- Proposta di aggiornamento: deve essere predisposta

# Schema del modello censuario

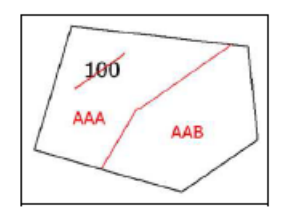

|        | ACQUISIZIONE DATI CENSUARI: SCHEMA FRAZIONAMENTO |        |       |        |       |     |      |              |            |        |         |        |
|--------|--------------------------------------------------|--------|-------|--------|-------|-----|------|--------------|------------|--------|---------|--------|
| e      | IDE                                              | ENTIFI | CATIV | 0      | SU    | PER | FICI | E            | LO         | ITI    |         |        |
| erazio | ORIGI                                            | NALE   | 0     | nitivo | ha    | aa  | ca   | tura<br>o SR | vison<br>0 | nitivo | Qualitz | Classe |
| d      | Princ.                                           | Sub.   |       | Defi   |       |     |      | Na<br>SN     | Prov       | Defi   | Ŭ       |        |
| 0      | 100                                              | 000    |       |        | 00000 | 30  | 00   | SN           |            |        | 3       | 1      |
| S      | 100                                              | 000    |       |        | 00000 | 00  | 00   |              |            |        |         |        |
| с      |                                                  |        | а     | AAA    | 00000 | 15  | 00   | SN           |            |        | 3       | 1      |
| c      |                                                  |        | b     | AAB    | 00000 | 15  | 00   | SN           |            |        | 3       | 1      |

# Avvio procedura Uscite|Atto di aggiornamento

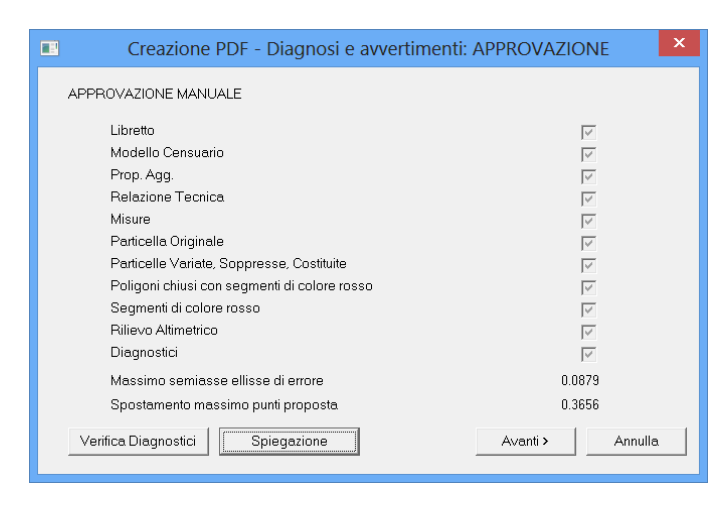

Una volta avviata la procedura il programma effettuerà una serie di verifiche che serviranno per reperire le informazioni necessarie per stabilire l'approvabilità del tipo.

Come si può ben vedere dalla finestra l'esito dei controlli è positivo e l'atto di aggiornamento potrà essere approvato automaticamente. Se si preme il bottone "Verifica Diagnostici" il programma mostrerà i diagnostici dell'elaborazione Pregeo.

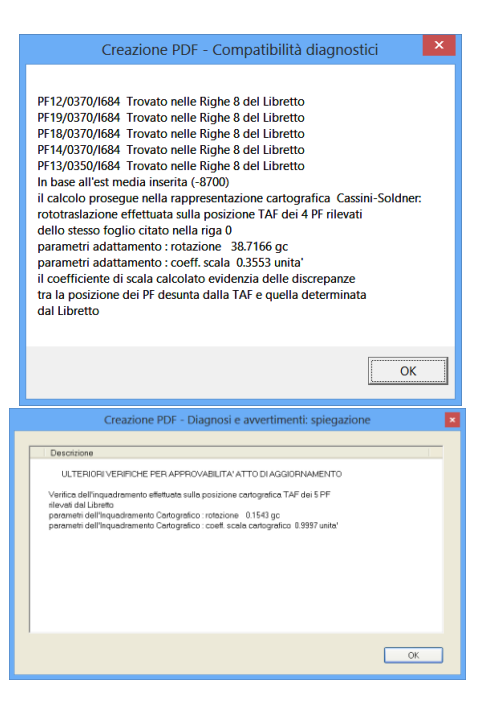

Se, invece, si preme il bottone "Spiegazione" il programma mostrerà i risultati delle ulteriori verifiche che sono state fatte sull'atto di aggiornamento per definire l'approvabilità del tipo.

| 1                                                                               |                                          |              | Creazione       | e PDF - Inser | imento dati sog  | ggetti  |            | ×       |  |
|---------------------------------------------------------------------------------|------------------------------------------|--------------|-----------------|---------------|------------------|---------|------------|---------|--|
|                                                                                 | Sel.                                     | Soggetto     | Luogo           | Data N.       | Cod. Fisc./P.Iva |         | Altre Inf. | Sesso   |  |
| 1                                                                               | V                                        | SIMONA       | NATA/O A: A     | IL 13/05/1977 | CF: XXXXXXXXXXXX | XXXXX   |            | Femm    |  |
| 2                                                                               | ☑                                        | TOMMASO      | NATA/O A: F/    | IL 08/03/1977 | CF: XXXXXXXXXXX  | XXXXX   |            | Masch   |  |
| <                                                                               |                                          |              |                 |               |                  |         |            | >       |  |
| Agg. Pers. Fisica     Agg. Pers. Giuridica       Tutti Dic. Sot.     Sel. Tutti |                                          |              |                 |               |                  |         |            |         |  |
| Ca                                                                              | rica S                                   | Sog. Lettera | Carica Sog. EMP | ·             | Des. Dic. Sot    | . Desel | Tutti      |         |  |
| Gestione Elenco Soggetti Carica Salva                                           |                                          |              |                 |               |                  |         |            |         |  |
| Op                                                                              | zioni                                    | soggetti     |                 |               |                  |         |            |         |  |
| In                                                                              | Inserisci diciture (nato a, luogo, ecc.) |              |                 |               |                  |         |            |         |  |
|                                                                                 |                                          |              |                 |               |                  | Avar    | nti >      | Annulla |  |

Una volta verificati i risultati dei controlli è possibile inserire i soggetti.

In questo caso entrambi i soggetti firmano e vengono riportati nella sezione "Firma delle parti o loro delegati" della pagina "Informazioni generali del file PDF".

Le informazioni sui soggetti sono state separate dalle "diciture" come può essere visto nell'anteprima.

| IL/I sottoscritto/i dichiaza/no di espere a conoscenza                                                      | del contenuto del presente atto di aggiornamento |  |
|----------------------------------------------------------------------------------------------------|--------------------------------------------------|--|
| EIERMA NATA/O A: ANCONA IL 13/05/1977 CF: DODODODOD<br>TURASIO NATA/O A: FAVANA IL 00/03/1977 CF: DODODODOD | 710a                                             |  |
|                                                                                                    |                                                  |  |
|                                                                                                    |                                                  |  |
|                                                                                                    |                                                  |  |
|                                                                                                    |                                                  |  |
|                                                                                                    |                                                  |  |
|                                                                                                    |                                                  |  |
|                                                                                                    |                                                  |  |

|                                                                                                    | Creazione PDF - Inserimento dati particelle                                                                           |
|----------------------------------------------------------------------------------------------------|----------------------------------------------------------------------------------------------------|
| Per inserimento "Dati p<br>Elenco particelle da                                                              | articelle" nell'intestazione delle pagine del file pdf<br>Da Modello Integrato (consigliato per Pregeo 9 SP3-SP4-SP5) |
| Part.<br>1 707                                                                                               |                                                                                                    |
| Per inserimento dati pe<br>Elenco particelle du<br>Seleziona Tutto<br>Deseleziona Tutto<br>Dichiarazioni UlU | gina "Informazione sui soggetti" del file pdf                                                                         |
|                                                                                                    | < Indietro Avanti > Annulla                                                                                           |

Segue la finestra per l'inserimento dei dati delle particelle; visto che si sta trattando un frazionamento l'unica cosa che si può impostare in questa finestra è l'elenco delle particelle che verrà inserito nell'intestazione del file PDF.

Supponendo che la lettera d'incarico non sia necessaria si procede all'inserimento dei grafici nel file PDF.

Visto che nelle "Opzioni Pregeo" pagina "PDF" è attiva per tutte le tavole l'opzione per creare il grafico in automatico con massima estensione il programma propone le tre tavole.

Le tavole possono essere visionate premendo il bottone "Aggiungi/Elimina" ed a quel punto

| Creazi                                                              | one PDF - Op | zioni grafica       | ×       |
|---------------------------------------------------------------------|--------------|---------------------|---------|
| /Informazioni Geometriche<br>Numero di tavole di disegno inserite = | 1            | Aggiungi / Elimina  |         |
| Schema del Rilievo<br>Numero di tavole di disegno inserite =        | 1            | Aggiungi / Elimina  |         |
| Schema Sviluppo<br>Numero di tavole di disegno inserite =           | 1            | Aggiungi / Elimina  |         |
|                                                                     |              | < Indietro Avanti > | Annulla |

il tecnico può stabilire se lasciarle e/o eliminarle aggiungendone delle nuove.

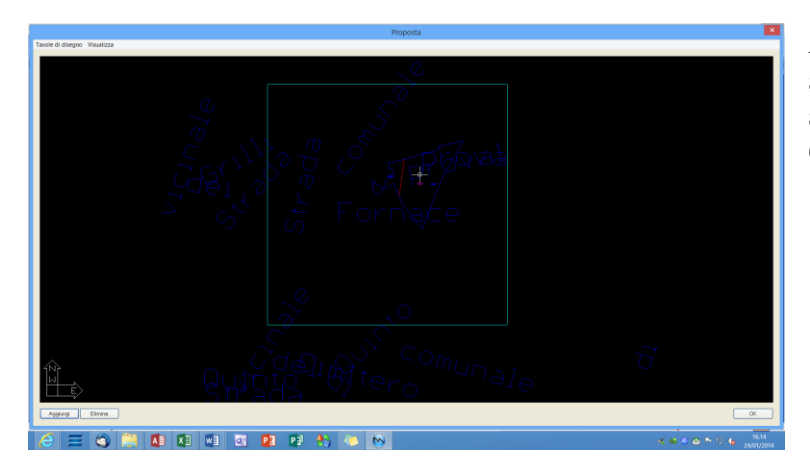

Anteprima schema proposta aggiornamento, fare OK per tornare alla finestra "Creazione PDF – Opzione grafica.

| Creazione PDF - Invio telematico e dic. di deposito al comune                                                                                                    | ×       |  |  |  |  |  |
|----------------------------------------------------------------------------------------------------|---------|--|--|--|--|--|
| ✓ Selezionare se si desidera predisporre l'atto per l'invio telematico                                                                                                    |         |  |  |  |  |  |
| Deposito Comune                                                                                                    |         |  |  |  |  |  |
| <ul> <li>Che il documento non è stato depositato presso il Comune competente perchè non richiesto<br/>dalla normativa vigente</li> </ul>                                                                                      |         |  |  |  |  |  |
| Oche il documento è stato depositato presso il<br>Comune competente per territorio ai sensi dell'art. 30,<br>comma 5 del D.P.R. 6 giugno 2001, n. 380 (ex art.18 L<br>47/85);                                                 |         |  |  |  |  |  |
| Che il documento non è stato depositato presso il Comune competente per territorio ai sensi dell'art.<br>30 comma 10 del D.P.P. del 06 giugno 2001, n. 380 (ex. ultimo comma art. 18 L. 47/85), in quanto<br>predisposto per: |         |  |  |  |  |  |
| O Divisione Ereditaria                                                                                                    |         |  |  |  |  |  |
| O Donazione fra coniugi e parenti in linea retta                                                                                                    |         |  |  |  |  |  |
| O Esecuzione testamentaria                                                                                                    |         |  |  |  |  |  |
| O Atti costitutivi, modificativi od estintivi di diritti reali di garanzia e di servitù                                                                                                    |         |  |  |  |  |  |
| Anteprima Avanti >                                                                                                    | Annulla |  |  |  |  |  |

Premendo "Avanti" si passa alla finestra "Creazione PDF \_ Riepilogo" e premendo nuovamente "Avanti" si passa alla finestra "Creazione PDF - Invio telematico e dic. di deposito al comune" dove abbiamo indicato al programma di inserire l'autodichiarazione e specificato che il documento è stato depositato presso il Comune competente.

Segue la finestra per la "Relazione tecnica strutturata". Essendo il libretto con misure è necessario impostare la zona in cui è stato svolto il lavoro.

Per andare "Avanti" è necessario selezionare entrambe le dichiarazioni tecniche perché obbligatorie per l'approvazione automatica dell'atto di aggiornamento.

| C |            | Creazione PDF - Relazione tecnica strutturata                                                                         | × |
|---|------------|----------------------------------------------------------------------------------------------------|---|
|   | Zona:      | Zona extraurbana pianeggiante o parzialmente ondulata 🔹 🗸                                                             |   |
|   | Sel        | Dichiarazione                                                                                                    |   |
|   |            | Mutue distanza fuori tolleranza                                                                                       |   |
|   |            | Part. con sup inferiore a 2000 mq non rilevate integralmente                                                          |   |
|   |            |                                                                                                    |   |
|   |            |                                                                                                    | _ |
|   | <          |                                                                                                    | > |
|   |            |                                                                                                    |   |
|   | II control | lo delle mutue relazioni (distanze) fra Punti Fiduciali ha                                                            | ^ |
|   | punti fidu | iciali: PF12/0370/1684 - PF13/0350/1684. PF12/0370/1684 -                                                             |   |
|   | PF14/03    | 70/1684, PF12/0370/1684 - PF18/0370/1684, PF12/0370/1684 -                                                            |   |
|   | PF19/03    | 70/1684, PF19/0370/1684 - PF13/0350/1684 pertanto, sono state<br>misura savrabbandanti od inordatarminazioni dolla (o |   |
|   | produce    | ninsule soviabbolidani edilperdeterninazioni deliaje                                                                  | ~ |
|   | <          | >                                                                                                    |   |
|   | Tipolo     | gia 19 Avanti > Annulla                                                                                               |   |

Completato l'inserimento dei dati si passa alla creazione del file PDF di cui riportiamo alcune immagini.

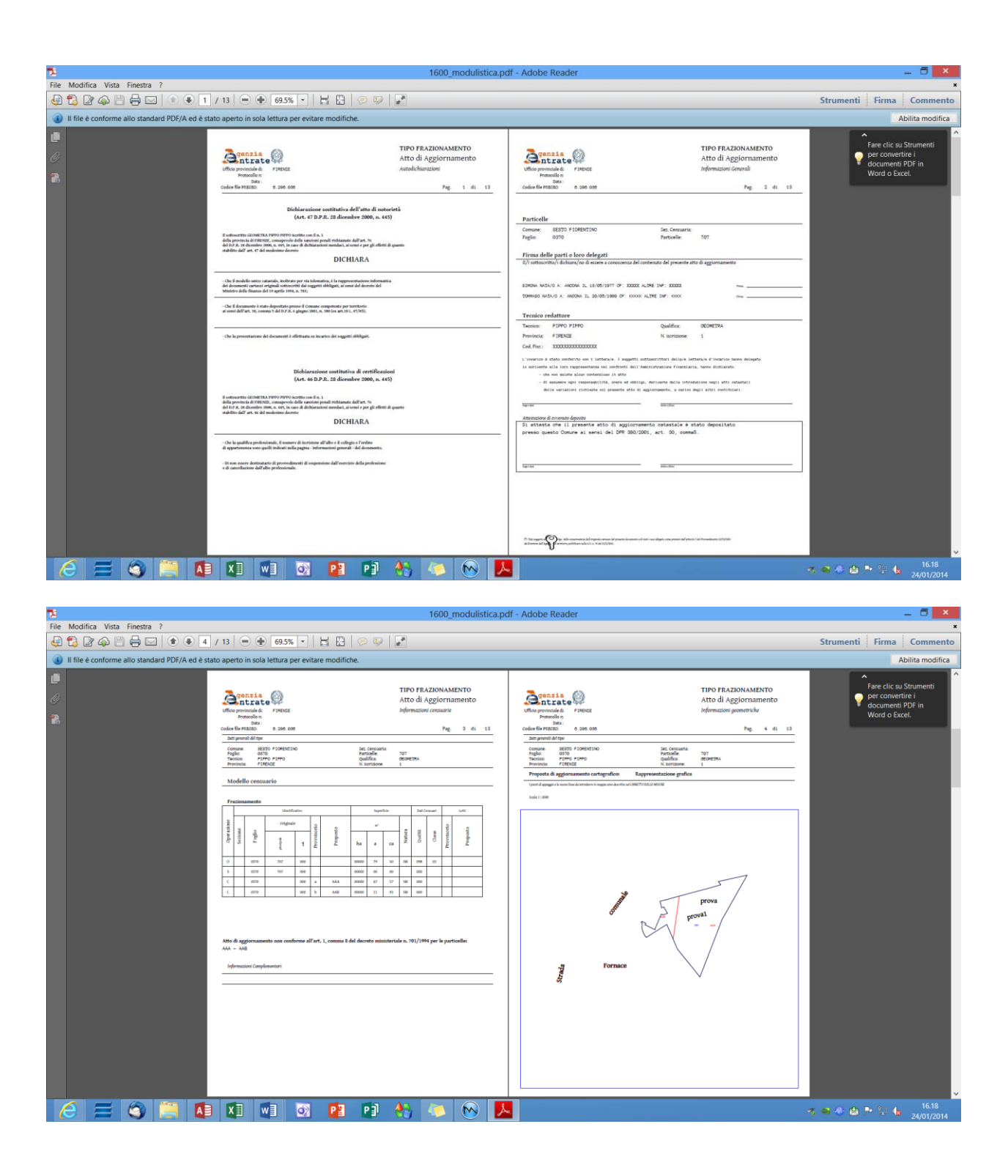

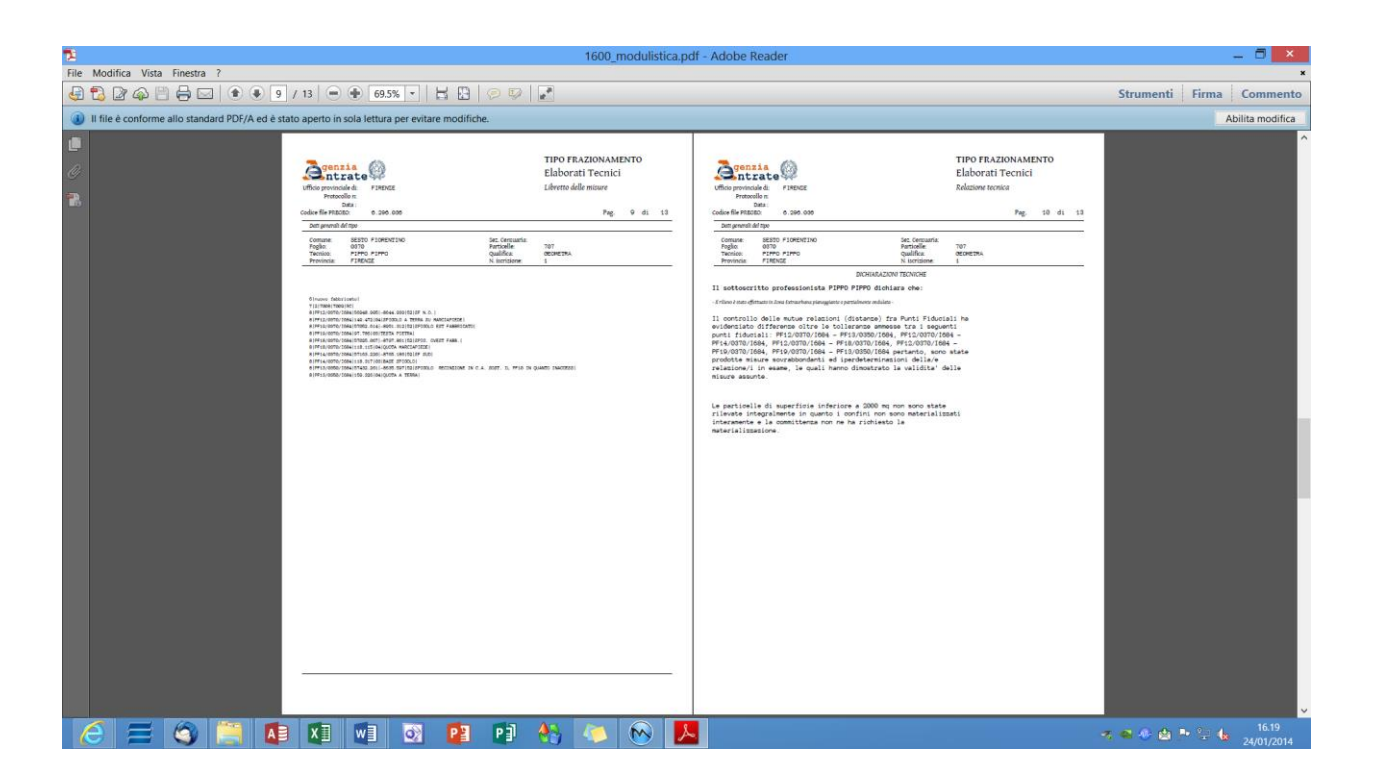

| <b>-</b>                                                                                                    | 1600 modulistics p                                                           | If _ Adobe Peoder                                                                                                    |                                                                                                    |
|----------------------------------------------------------------------------------------------------|------------------------------------------------------------------------------|----------------------------------------------------------------------------------------------------|----------------------------------------------------------------------------------------------------|
| File Modifica Vista Finestra ?                                                                                                    | 1600_modulistica.p                                                           | n - Adobe Reader                                                                                                    |                                                                                                    |
|                                                                                                    |                                                                              |                                                                                                    | Strumenti Firma Commento                                                                            |
|                                                                                                    |                                                                              |                                                                                                    | Stullenti Thina Commento                                                                            |
| Il file è conforme allo standard PDF/A ed è stato aperto in sola letturi                                                                                                    | per evitare modifiche.                                                       |                                                                                                    | Abilita modifica                                                                                    |
| C Agenzia                                                                                                    | tipo frazionamento<br>Elaborati Tecnici                                      | Elaborati Tipo Frazionamento<br>Elaborati Tecnici                                                                                                    | Î                                                                                                   |
| Ufficio provinciale di FIREN<br>Protocollo ni                                                                                                    | e Relazione tecnica                                                          | Ufficio provinciale di: #18ENDE Schema del rilievo<br>Protocollo n:                                                                                      |                                                                                                    |
| Codice file PTROBD: 0.290                                                                                                    | 000 Pag. 11 di 13                                                            | Data :<br>Codice file PERCED: 0.296.000 Pag. 12 di 11                                                                                                    |                                                                                                    |
| Detti generali del tipo                                                                                                    | and the descende                                                             | Dett generali del tipo                                                                                                    |                                                                                                    |
| Comune BESTO FUNC<br>Failure Provincia<br>Provincia FISENZE                                                                                                    | 2160 Det Genuaria<br>Particolle 707<br>Quilifica DECRETRA<br>N. Isoriaione 1 | Contraste 82509 F1089201NO 242 Contrasten 107<br>Figlion 0.2700 Particular 2020<br>Particular 2020 Particular 2020<br>Provincial F185022 N. Instriante 1 |                                                                                                    |
|                                                                                                    |                                                                              |                                                                                                    |                                                                                                    |
| il presente tipo suppo                                                                                                    | e e' stato redatto allo scopo di inserire in                                 | Sum 1. 2000                                                                                                    |                                                                                                    |
| and a second second sec |                                                                              |                                                                                                    |                                                                                                    |
|                                                                                                    |                                                                              |                                                                                                    |                                                                                                    |
|                                                                                                    |                                                                              |                                                                                                    |                                                                                                    |
|                                                                                                    |                                                                              |                                                                                                    |                                                                                                    |
|                                                                                                    |                                                                              |                                                                                                    |                                                                                                    |
|                                                                                                    |                                                                              |                                                                                                    |                                                                                                    |
|                                                                                                    |                                                                              |                                                                                                    |                                                                                                    |
|                                                                                                    |                                                                              |                                                                                                    |                                                                                                    |
|                                                                                                    |                                                                              | The same                                                                                                    |                                                                                                    |
|                                                                                                    |                                                                              |                                                                                                    |                                                                                                    |
|                                                                                                    |                                                                              | Kenne - Mar                                                                                                    |                                                                                                    |
|                                                                                                    |                                                                              |                                                                                                    |                                                                                                    |
|                                                                                                    |                                                                              |                                                                                                    |                                                                                                    |
|                                                                                                    |                                                                              |                                                                                                    |                                                                                                    |
|                                                                                                    |                                                                              |                                                                                                    |                                                                                                    |
|                                                                                                    |                                                                              |                                                                                                    |                                                                                                    |
|                                                                                                    |                                                                              |                                                                                                    |                                                                                                    |
|                                                                                                    |                                                                              |                                                                                                    |                                                                                                    |
|                                                                                                    |                                                                              |                                                                                                    |                                                                                                    |
|                                                                                                    |                                                                              |                                                                                                    | ~ ~ ~ ~ ~ ~ ~ ~ ~ ~ ~ ~ ~ ~ ~ ~ ~ ~ ~ ~ ~ ~ ~ ~ ~ ~ ~ ~ ~ ~ ~ ~ ~ ~ ~ ~ ~ ~ ~ ~ ~ ~ ~ ~ ~ ~ ~ ~ ~ ~ |
| 🥖 🧮 🌍 🚞 🚺 💌                                                                                                    | 🔯 😰 🚺 🍓 💌 💆                                                                  |                                                                                                    |                                                                                                    |

#### Paragrafo XIII – Spostamento nomi particelle

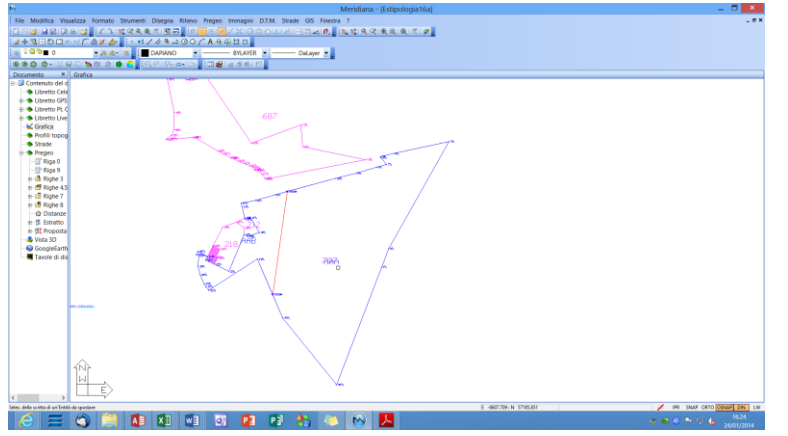

Attivando il comando "Pregeo|Proposta di aggiornamento|Sposta scritte" compare a video il simbolo per selezionare la scritta che si vuole spostare.

La scritta, una volta selezionata, si sposta con il mouse e per fissarla nella nuova posizione si deve premere il bottone sinistro del mouse.

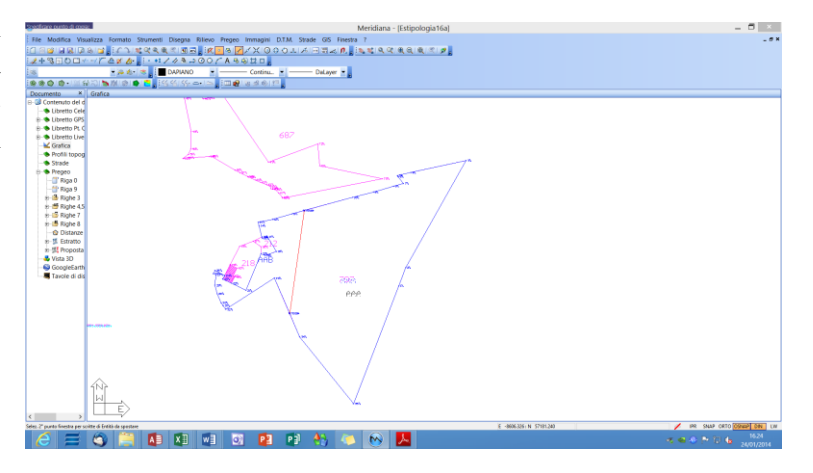

Il risultato dello spostamento del nome della particella nella Tavola "Informazioni geometriche" dell'atto di aggiornamento dipende dalle scelte effettuate durante l'inserimento delle tavole (vedi Paragrafo VII – Creazione PDF: Opzioni Grafica):

| Creazio                    | one tavola di disegno    | × |
|----------------------------|--------------------------|---|
| Scala<br>1: 1000           | M                        |   |
| Altezza testi              | ca)                      |   |
| ○ Manuale                  | 10                       |   |
| Selezionare per visualizza | re lo schema del rilievo |   |

- se l'altezza testi è "Automatica (da grafica)" nella tavola verrà riportata la stessa situazione della vista Grafica.

- se l'altezza testi è manuale allora potrebbe succedere che le scritte rimangono sovrapposte.

Si riporta, di seguito, l'anteprima della Tavola di Disengno.

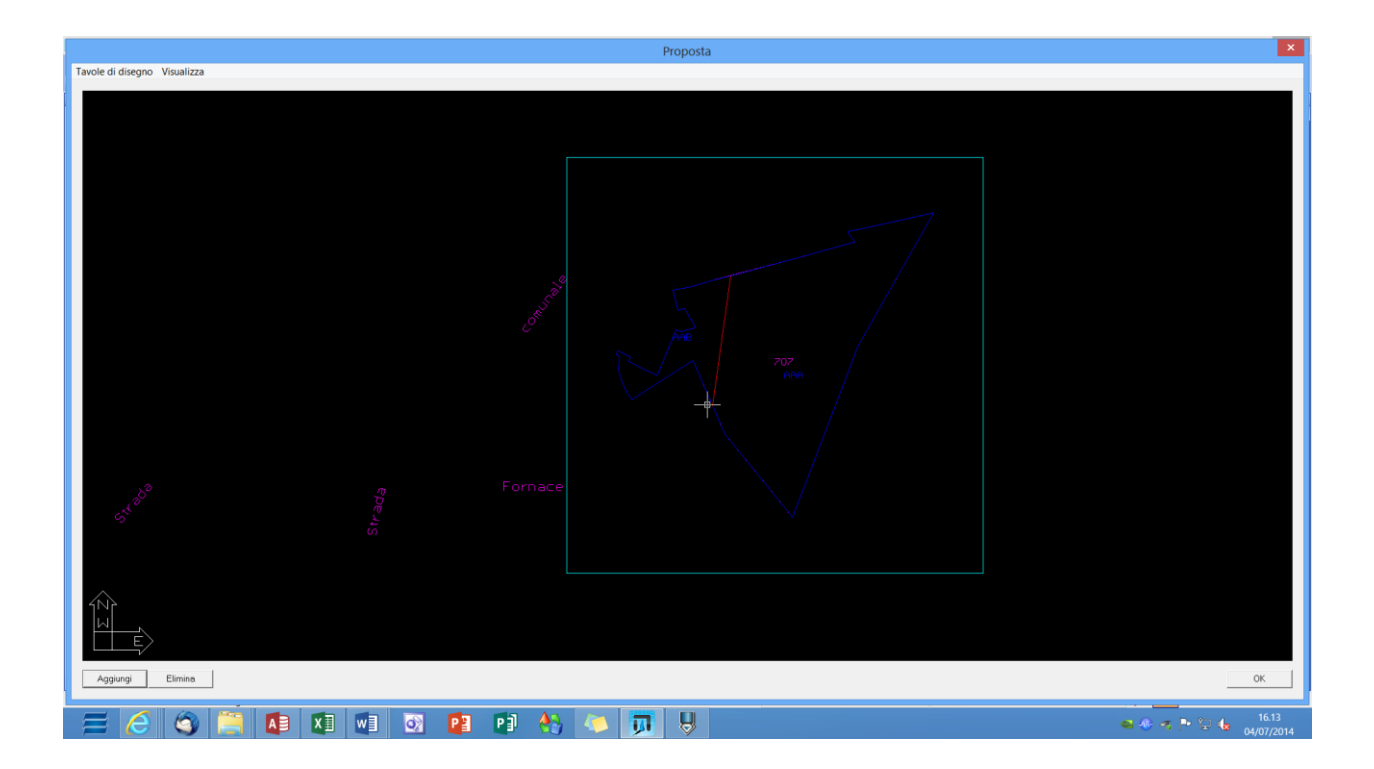